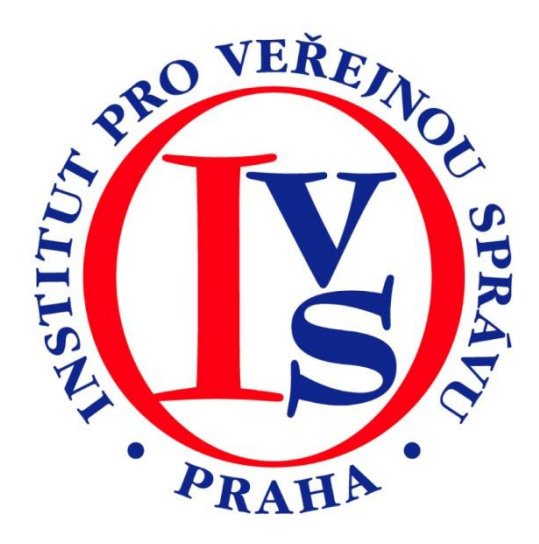

# Excel pro začátečníky (eGON)

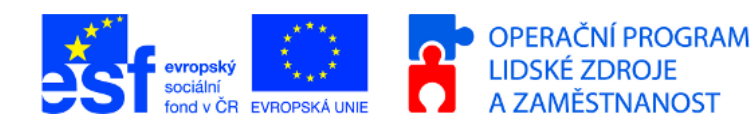

M

MINISTERSTVO VNITRA ČESKÉ REPUBLIKY PODPORUJEME VAŠI BUDOUCNOST www.esfcr.cz

# Rozsah:

24 hodin

# Anotace:

Kurz práce s MS Excel 2007 je určen všem, kteří pracovali s předchozími verzemi programu MS Word a potřebují se rychle zorientovat v základních rozdílech. Je také určen začátečníkům, kteří se s prací s tabulkovým procesorem seznamují.

# Průvodce kurzem:

eLearningový kurz MS Excel 2007 pro začátečníky seznamuje studenty se základní obsluhou prostředí této aplikace pro tvorbu elektronických tabulek. Studenti se naučí pracovat se sešitem, s listy a buňkami. Dále se naučí spravovat soubory, používat jednoduché výpočty. K dispozici jsou také úkoly k procvičování a videotutoriály.

# Seznam modulů:

- Microsoft Office EXCEL 2007 basic
- Microsoft Office EXCEL 2003 basic

# Přílohy ke kurzu:

• žádné

# Obsah modulu Microsoft Office - EXCEL 2007 – basic

| 1  | Úvod                                | 5  |
|----|-------------------------------------|----|
| 2  | Spuštění Excelu                     | 5  |
| 3  | Ukončení Excelu                     | 6  |
| 4  | Nápověda                            | 7  |
| 5  | Vzhled a popis pracovního prostředí | 8  |
| 6  | Pojmy a definice                    | 10 |
| 7  | Práce se sešitem                    | 10 |
| 8  | Práce s buňkou                      | 18 |
| 9  | Práce se soubory                    | 27 |
| 10 | Jednoduché výpočty                  | 31 |
| 11 | Tisk                                | 34 |
| 12 | Úkoly k procvičování                | 37 |
| 13 | Souhrn                              | 37 |
| 14 | Informační zdroje                   | 37 |

# **Obsah modulu Microsoft Office - EXCEL 2003 – basic**

| 1  | Úvod                                |    |
|----|-------------------------------------|----|
| 2  | Spuštění Excelu                     |    |
| 3  | Ukončení Excelu                     |    |
| 4  | Nápověda                            | 41 |
| 5  | Vzhled a popis pracovního prostředí | 42 |
| 6  | Doporučená nastavení aplikace       | 43 |
| 7  | Pojmy a definice                    |    |
| 8  | Práce se sešitem                    |    |
| 9  | Práce s buňkou                      | 53 |
| 10 | Práce se soubory                    | 60 |
| 11 | Jednoduché výpočty                  | 63 |
| 12 | Tisk                                |    |
| 13 | Úkoly k procvičování                | 69 |
| 14 | Souhrn                              | 69 |
| 15 | Informační zdroje                   |    |

# **MODUL:** Microsoft Office - EXCEL 2007 – basic

V tomto modulu se naučíte provádět základní operace s aplikací EXCEL 2007 z balíku Microsoft Office 2007

# 1 Úvod

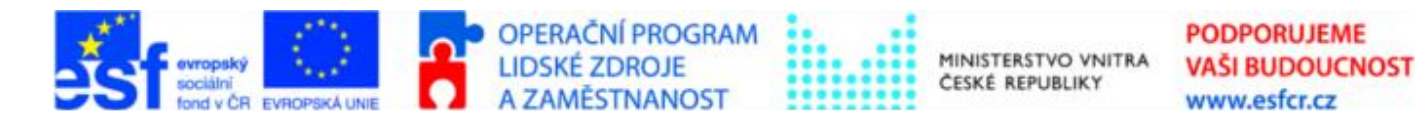

Projekt je spolufinancován z ESF z OP LZZ Vzdělávání úředníků a zaměstnanců veřejné správy, metodiků a školitelů a politiků v oblasti zavádění eGovernmentu do veřejné správy,

reg. č. CZ.1.04/4.1.00/38.00001

Aplikace EXCEL 2007 je součástí většího celku, balíku Microsoft Office 2007, ve které jsou soustředěny kancelářské aplikace pro tvorbu textu, tabulek, prezentací, databází, emailů.

Aplikace EXCEL 2007 je počítačový program, tabulkový kalkulátor, který umožňuje vytvářet dokumenty v elektronické podobě. Umožňuje formátovat jednotlivé buňky, skupinu buněk, stránky, nebo celého dokumentu. Lze vkládat výpočtové vzorce, matematické rovnice, grafy, obrázky, symboly atd.

S pomocí aplikace EXCEL 2007 lze zautomatizovat některé rutinní postupy a zjednodušit si tak práci.

# 2 Spuštění Excelu

Aplikaci lze spustit několika způsoby:

- 1. Pomocí menu Start  $\rightarrow$  Programy  $\rightarrow$  Microsoft Office  $\rightarrow$  Microsoft Office Excel 2007
- 2. Pomocí panelu rychlého spuštění
- 3. Pomocí zástupce na ploše

# 2.1 Pomocí menu Start - Programy - Microsoft Office - Microsoft Office Excel 2007

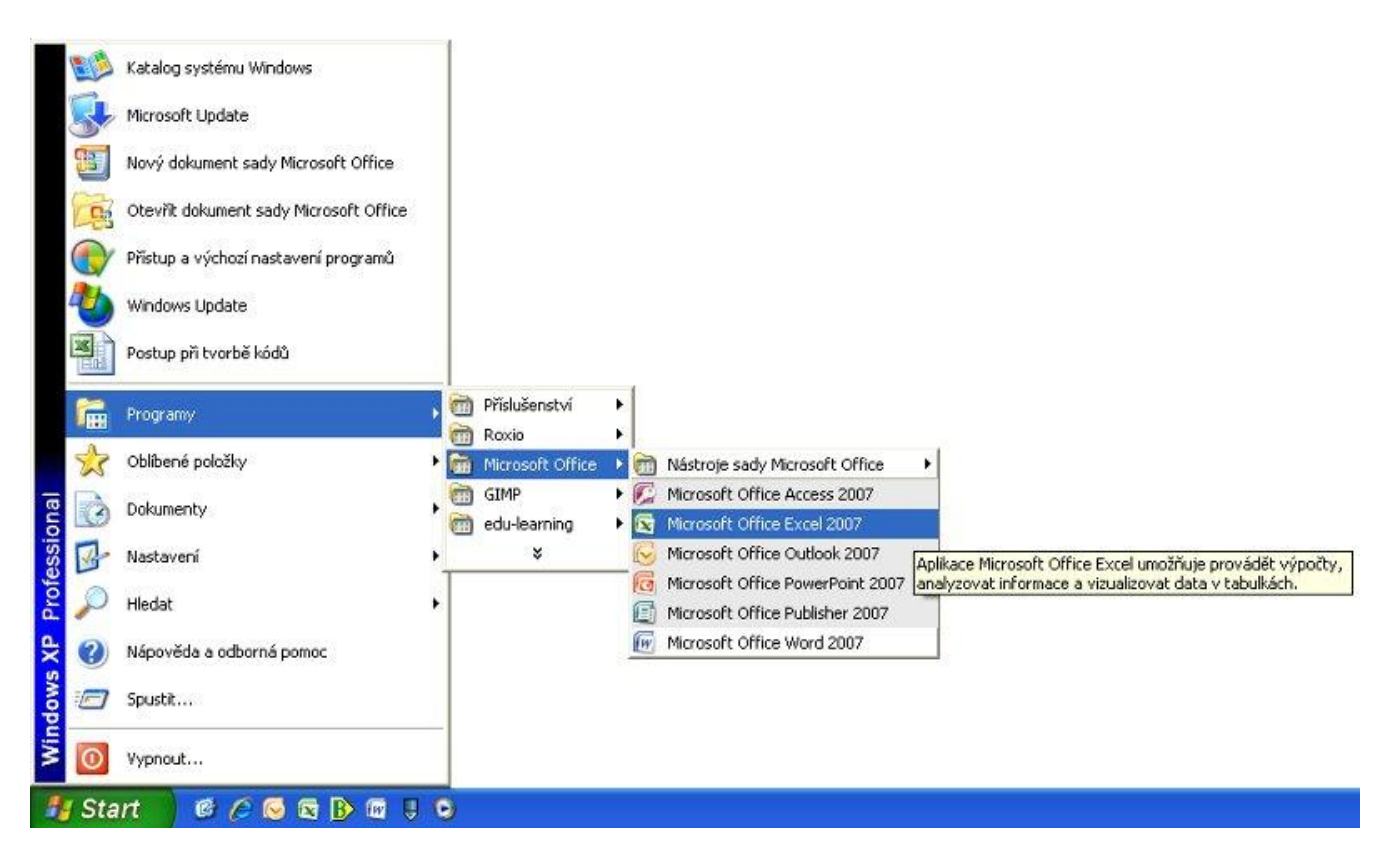

# 2.2 Pomocí panelu rychlého spuštění

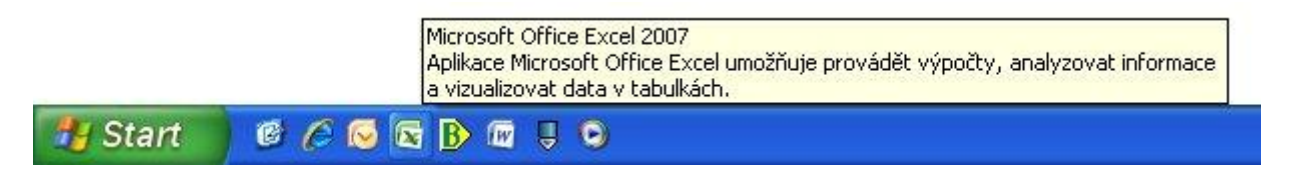

# 2.3 Pomocí zástupce na ploše

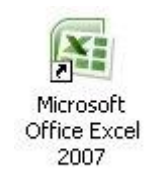

# 3 Ukončení Excelu

Aplikaci lze několika způsoby také ukončit:

- 1. Pomocí tlačítka Office  $\rightarrow$  Ukončit aplikaci Excel
- 2. Pomocí tlačítka dokumentu Zavřít

# 3.1.1 Pomocí tlačítka Office $\rightarrow$ Ukončit aplikaci Excel

| 🔊 - 🖉                | 51 F | 🖼 🞑 🗧 Sešit1 - Microso                                                                    | ft Excel         |                                             |
|----------------------|------|-------------------------------------------------------------------------------------------|------------------|---------------------------------------------|
|                      |      | Poslední dokumenty                                                                        |                  | rojář PDF                                   |
| <u>O</u> tevřít      |      | 1 Sešit1<br>2 Obce v ČR_stat<br>3 Krajské úřady                                           | 宜 宜 宜            | Formátovat jako tabulku *     Styly buňky * |
| Ulo <u>ž</u> it      |      | <ul> <li><u>4</u> uapobce20083006</li> <li><u>5</u> IMS - přístupy - kompletní</li> </ul> | 二<br>二<br>二<br>二 |                                             |
| Uložit j <u>a</u> ko | •    | 6 Seznam posluchačů ZOZ<br>7 KD Čt 8.7.2009 seznam přihlášených                           | 平 平 2            |                                             |
| <u>I</u> isk         | +    | 8 DS Ct 7.5.09 - seznam prinlasenych<br>9 Obce v ČR<br>pristupy-regman doplnene           | 立 立              |                                             |
| Př <u>i</u> pravit   | •    | kontakty Městská policie<br>ČP - ELEV                                                     | 。<br>[]]<br>二]   |                                             |
| O <u>d</u> eslat     | *    | Telefony úřadů, personalisti<br>Telefony úřadů, personalisti                              | Щ<br>Ц           |                                             |
| Pu <u>b</u> likovat  | •    | Tajemníci obcí III.<br>obceIII_personalisti                                               | 単単               |                                             |
| Zav <u>ř</u> ít      |      | Kontakty eGon                                                                             | -(iii)           |                                             |
| 15<br>16             |      |                                                                                           | CI LACCI         |                                             |

# 3.1.2 Pomocí tlačítka dokumentu Zavřít

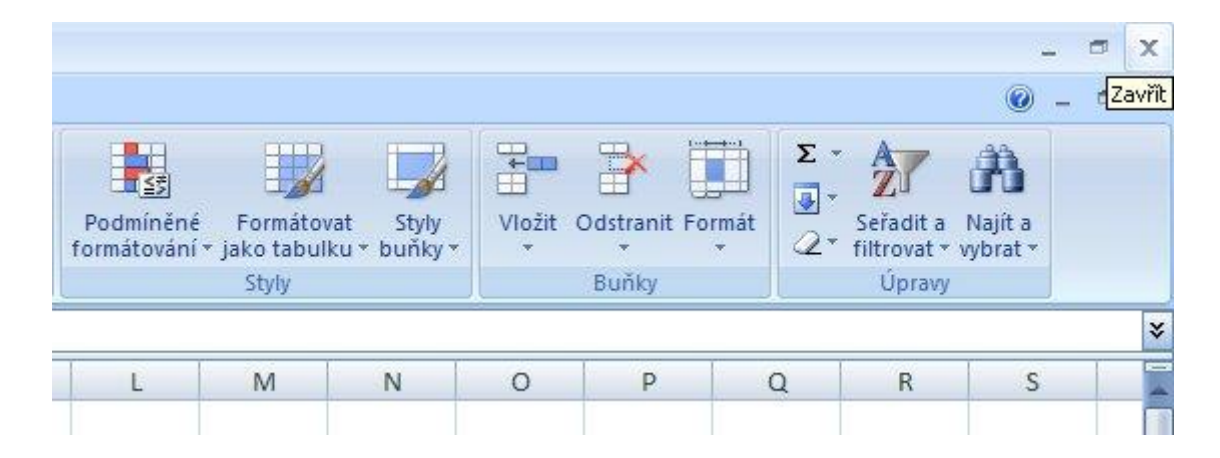

# 4 Nápověda

Nápověda systému pomáhá jak začátečníkům, tak i zkušenějším uživatelům v situacích, kdy hledají funkcionalitu, kterou běžně nepoužívají, nebo si neví rady s nějakým problémem. Nápověda je on-line, tudíž se řešení vyhledávají na serverech společnosti Microsoft.

Nápovědu lze spustit:

1. Stiskem klávesy F1

2. Klikem na ikonku nápovědy

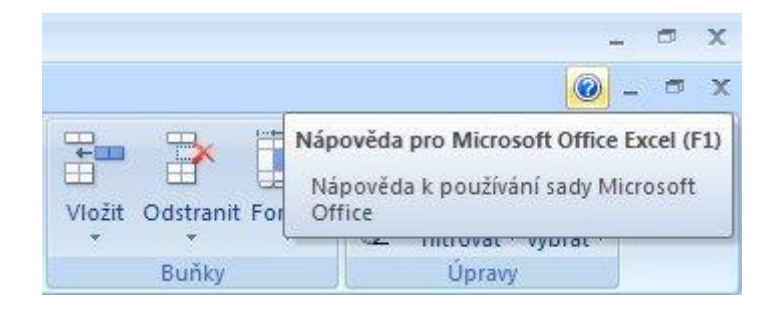

# 5 Vzhled a popis pracovního prostředí

Pracovní prostředí je rozděleno do několika pracovních panelů. Tyto panely umožňují snadnější a pohodlnější práci s dokumentem, jednoduše a logicky organizují funkce a nástroje, které k sobě patří.

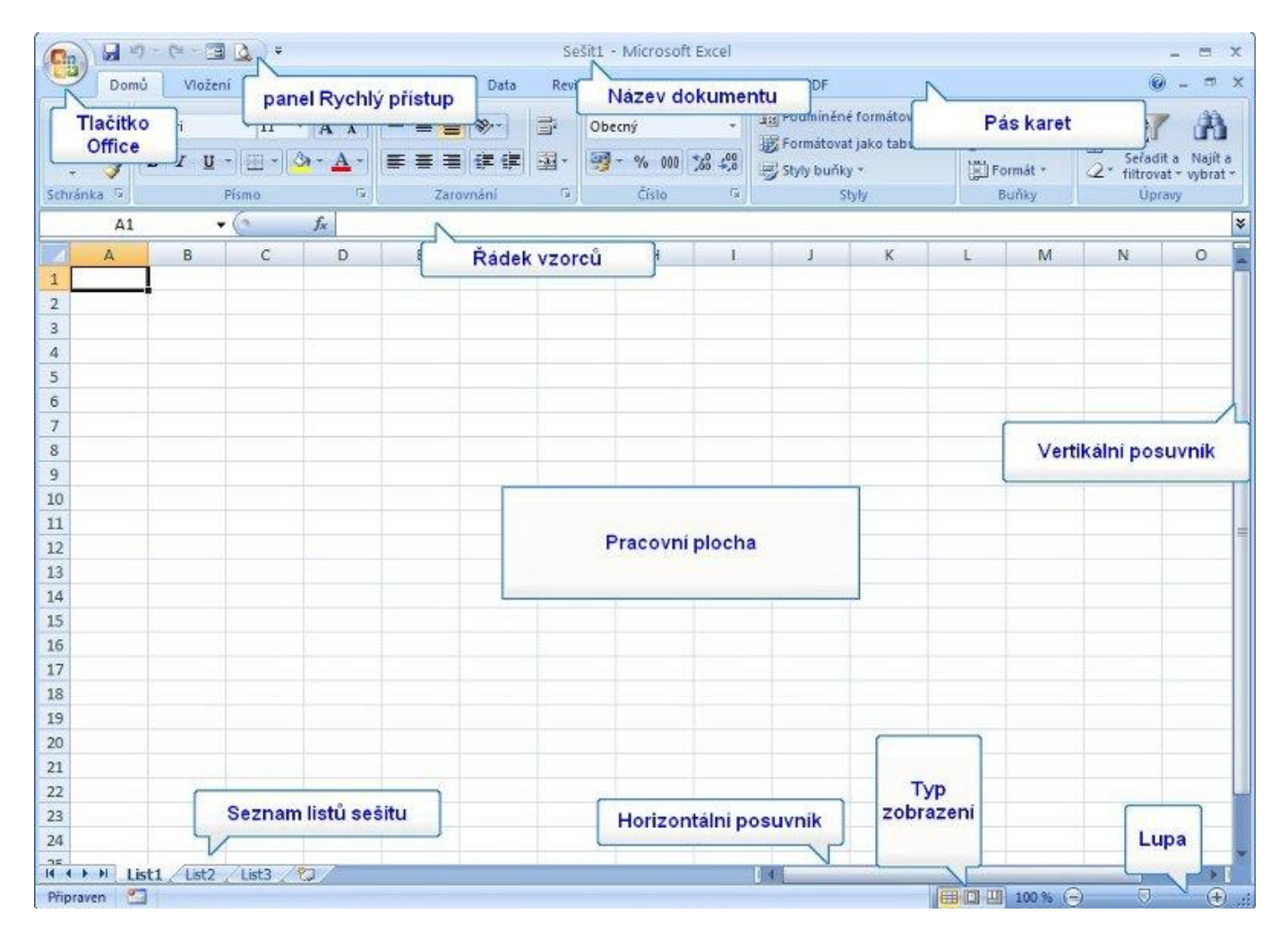

#### 1. Tlačítko Office

Pod tlačítkem Office najdeme nabídku pro práci s celým sešitem, jako je otevření, vytvoření, uložení, tisk, publikování a další. Najdeme zde i možnost nastavení aplikace EXCEL, tak aby práce s ní byla pro nás jednodušší a příjemnější

#### 2. Panel Rychlý přístup

Panel rychlý přístup obsahuje ikony na funkce, ke kterým často přistupujeme a nechceme je složitě a dlouho hledat v Pásu karet. Tento seznam ikon si vytváříme sami, podle vlastních potřeb pomocí nabídky, kterou zobrazíme kliknutím na malou šipku na pravém okraji tohoto panelu

#### 3. Název dokumentu

Zobrazuje název aktuálně zobrazeného dokumentu - sešitu

#### 4. Pás karet

Pás karet obsahuje příkazy a funkce, které používáme při práce se sešitem. Tyto funkce jsou logicky rozděleny do skupin (záložek). Záložku aktivujeme kliknutím na její název. Pás karet nemusí mít vždy stejný vzhled, záleží na vlastním nastavení v konfigurační části aplikace

#### 5. Vertikální posuvník

Vertikální posuvník umožňuje rolovat celým sešitem v kolmém směru. Stejnou funkci nabízí rolování kolečkem myši v požadovaném směru

#### 6. Lupa

Lupa umožňuje přiblížit nebo oddálit dokument. Pracovat s lupou můžeme buď pomocí posuvníku a rovnou si můžeme vzhled nastavit podle svých požadavků, nebo kliknutím na číslici s procenty vyvoláme místní nastavení, kde můžeme údaj zadat přímo číselně, nebo si vybrat z nabízených hodnot

#### 7. Typ zobrazení dokumentu

Typ zobrazení dokumentu nám umožňuje zvolit si způsob, jakým se v aplikaci zobrazí námi vytvářený dokument. Vybrat si můžeme:

- Normálně
- Rozložení stránky
- Zobrazit konce stránek

#### 8. Horizontální posuvník

Umožňuje posouvat dokumentu ve vodorovném směru

#### 9. Seznam listů sešitu

Seznam listů sešitu zobrazuje v pásu všechny listy daného sešitu v pořadí v jakém byly vytvořeny, popřípadě, v pořadí, které jsme si sami určili. K procházení lze použít příslušné ikony se šipkami

#### 10. Řádek vzorců

Řádek vzorců zobrazuje obsah aktivní buňky

# 6 Pojmy a definice

| Pojem         | Definice                                                                                                    |
|---------------|----------------------------------------------------------------------------------------------------|
| Sešit         | soubor aplikace EXCEL                                                                                                    |
| List          | část sešitu<br>Počet listů v sešitu je omezen pouze dostupnou pamětí<br>Počet řádků - 1 048 576<br>Počet sloupců - 16 384 |
| Buňka         | nejmenší element listu<br>Buňka může obsahovat maximálně 32 767 znaků                                                     |
| Aktivní buňka | buňka, na které je kurzor, obsah buňky je zobrazen v řádku vzorců                                                         |

# 7 Práce se sešitem

# 7.1 Vkládání

#### Vkládání dat do buňky

Data můžeme vkládat pouze do aktivní buňky, popřípadě do aktivních buněk (oblast).

Editaci buňky zahájíme:

- Klávesou F2
- Poklepáním do řádku vzorců
- Poklepáním do buňky, kterou chceme upravit

Po vložení textu stiskem klávesy **ENTER** potvrdíme vložení. Pokud máme označenou oblast, vložíme stejný text do celé oblasti pomocí klávesové zkratky **CTRL + ENTER**.

#### Vložení nové řádky do listu

- Pomocí kontextového menu
- 1. Označíme řádek, nad který chceme nový vložit
- 2. Klikneme na číslo označeného řádku pravým tlačítkem myši
- 3. Z kontextového menu potvrdíme volbu *Vložit buňky*

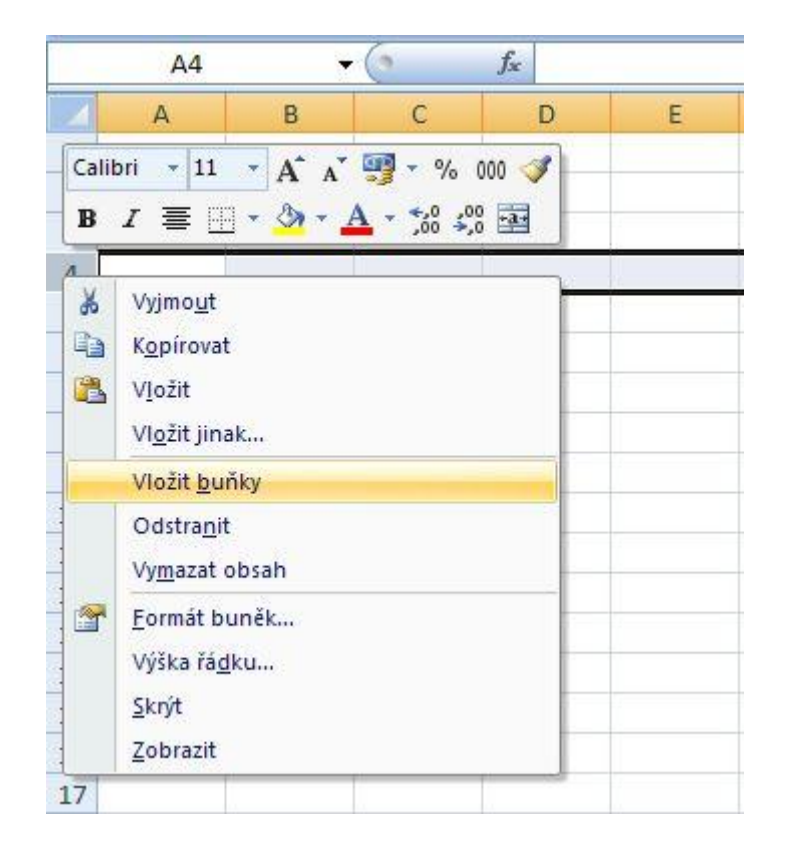

#### • Pomocí pásu karet

- 1. Klikneme na šipku ikony Vložit ve skupině Buňky na kartě Domů
- 2. Potvrdíme volbu Vložit řádky listu

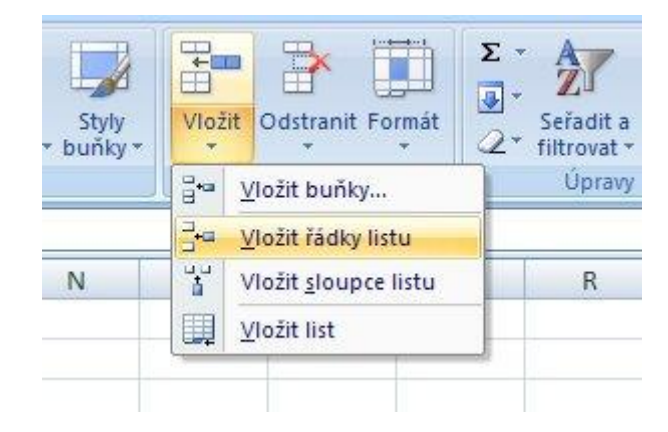

#### Vložení nového sloupce do listu

- Pomocí kontextového menu
- 1. Označíme sloupec, před který chceme nový vložit
- 2. Klikneme na písmeno označeného sloupce pravým tlačítkem myši
- 3. Z kontextového menu potvrdíme volbu Vložit buňky

| Schr               | ánka 🛱 | Písmo                                                                                                    | Calil                     | ori - 11 -                                                                      | A* A* 🖫      | <b>] -</b> % 000 🝼 | ání |
|--------------------|--------|----------------------------------------------------------------------------------------------------|---------------------------|---------------------------------------------------------------------------------|--------------|--------------------|-----|
|                    | C1     | - (•                                                                                                    | в                         | I ≣                                                                             | 🕭 - <u>A</u> | *,0 ,00 ==         |     |
| 1<br>2<br>3<br>4   | A      | B                                                                                                    | ر<br>الله<br>الله<br>الله | D<br>Vyjmo <u>u</u> t<br>K <u>o</u> pírovat<br>V <u>I</u> ožit<br>Vložit jipak  | F            | F                  | G   |
| 5<br>6<br>7        |        |                                                                                                    |                           | <mark>Vložit <u>b</u>uňky</mark><br>Odstra <u>n</u> it<br>V <u>ym</u> azat obsa | h            |                    |     |
| 8<br>9<br>10<br>11 |        | , , , , , , , , , , , , , , , , , , , , , , , , , , , , , , , , , , , , , , , , , , , , , , , , , , , , , , , , , , , , , , , , , , , , , , , , , , , , , , , , , , , , , , , , , , , , , , , , , , , , , , , , , , , , , , , , , , , , , |                           | <u>F</u> ormát buněl<br>Šířk <u>a</u> sloupce<br><u>S</u> krýt<br>Zobrazit      | (<br>        |                    |     |
| 13                 |        |                                                                                                    |                           | ZODIAZIL                                                                        |              |                    | 1   |

#### • Pomocí pásu karet

- 1. klikneme na šipku ikony Vložit ve skupině Buňky na kartě Domů
- 2. Potvrdíme volbu Vložit sloupce listu

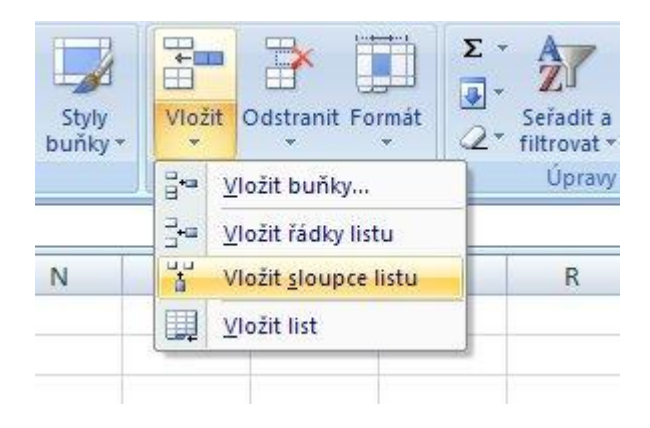

#### Vložení nového listu do sešitu

Máme několik možností:

- 1. Klikneme na ikonu Vložit nový list 💴 👘
- 2. Stiskneme klávesovou zkratku Shift + F11
- 3. Funkce Vložit list na kartě Domů skupina Buňky ikona Vložit

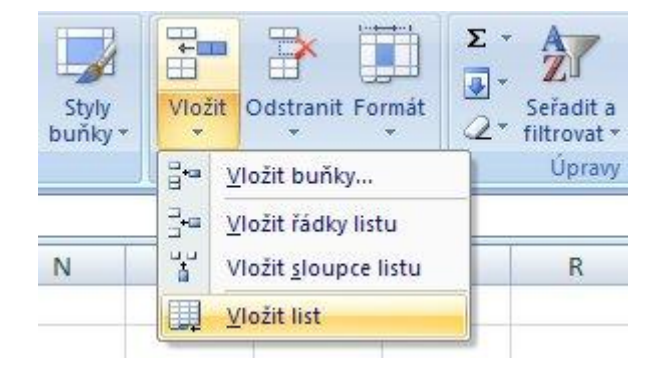

# 7.2 Odstraňování

#### Odstranění dat z buňky

Data můžeme odstranit pouze z aktivní buňky, popřípadě z aktivních buněk (oblast).

• Klávesou Delete (vymaže se pouze obsah, formátování zůstává )

#### Odstranění řádky z listu

- Pomocí kontextového menu
- 1. Označíme řádek, který chceme odstranit
- 2. Klikneme na číslo označeného řádku pravým tlačítkem myši
- 3. Z kontextového menu potvrdíme volbu Odstranit

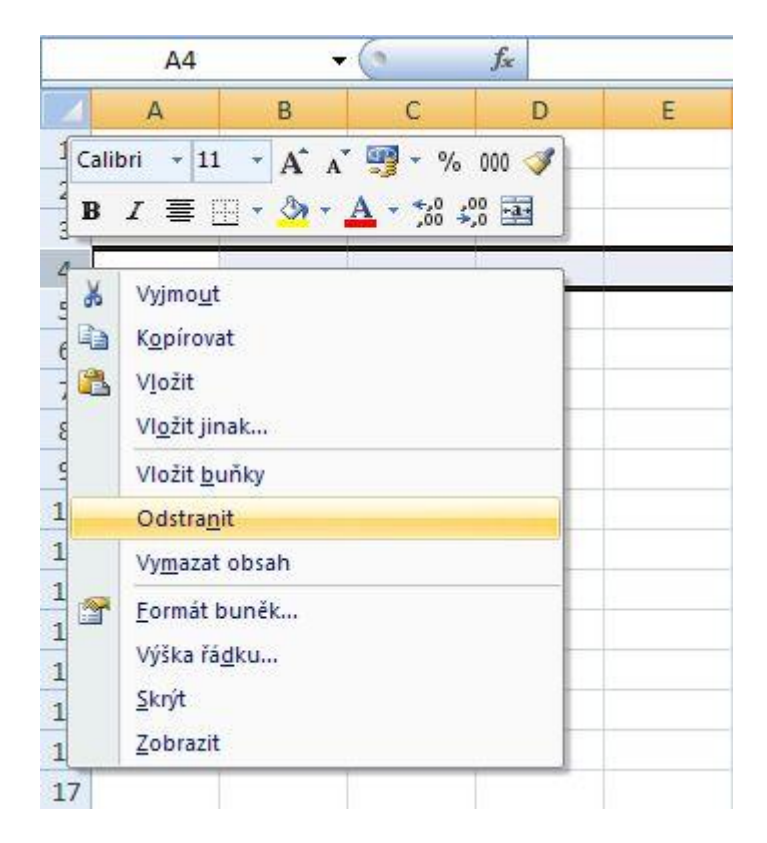

#### • Pomocí pásu karet

- 1. Klikneme na šipku ikony **Odstranit** ve skupině **Buňky** na kartě **Domů**
- 2. Potvrdíme volbu Odstranit řádky listu

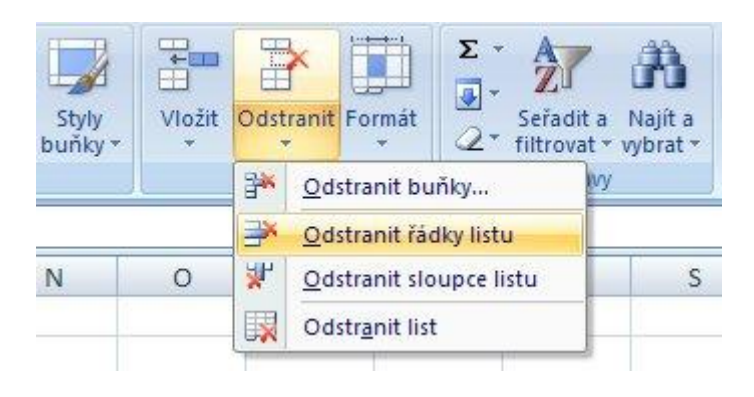

#### Odstranění sloupce z listu

- Pomocí kontextového menu
- 1. Označíme sloupec, který chceme odstranit
- 2. Klikneme na písmeno označeného sloupce pravým tlačítkem myši
- 3. Z kontextového menu potvrdíme volbu Odstranit

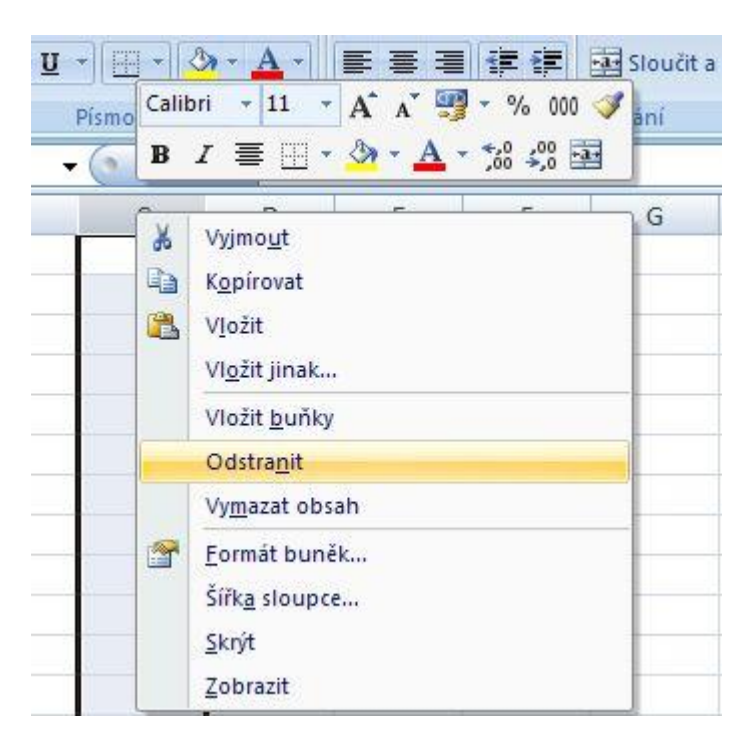

#### • Pomocí pásu karet

- 1. Klikneme na šipku ikony Odstranit ve skupině Buňky na kartě Domů
- 2. Potvrdíme volbu Odstranit sloupce listu

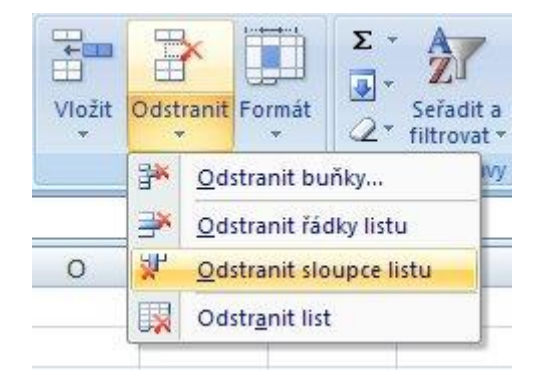

#### Odstranění listu ze sešitu

- Pomocí kontextového menu
- 1. Klikneme pravým tlačítkem na list, který chceme odstranit
- 2. Z kontextového menu potvrdíme volbu Odstranit

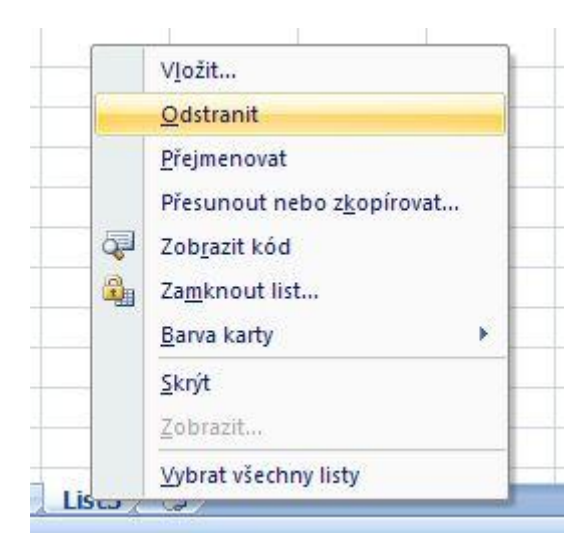

- Pomocí pásu karet
- 1. Klikneme na šipku ikony Odstranit ve skupině Buňky na kartě Domů
- 2. Potvrdíme volbu Odstranit list

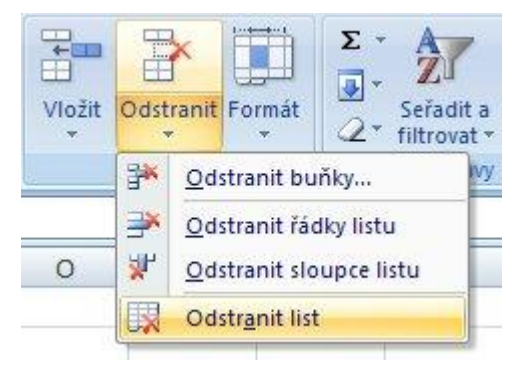

# 7.3 Pohyb po sešitu

Pohyb po dokumentu je možný kurzorovými šipkami a klávesovými zkratkami nebo pomocí myši. Použití myši je snadnější a jednodušší. Stačí umístit kurzor na požadované místo a stisknout levé tlačítko myši. Pokud bychom chtěli požívat klávesnici pro pohyb po sešitu, používáme některou z následujících kombinací.

| Klávesová zkratka                            | Pohyb                              |
|----------------------------------------------|------------------------------------|
| $\leftarrow$ , $\rightarrow$                 | o jednu buňku doleva nebo doprava  |
| ↑,↓                                          | o jeden řádek nahoru nebo dolů     |
| PageUp, PageDown                             | o jednu obrazovku nahoru nebo dolů |
| $Ctrl + \leftarrow, \rightarrow$             | na konec, začátek řádku            |
| $\operatorname{Ctrl} + \uparrow, \downarrow$ | nakonec nebo začátek sloupce       |
| Home                                         | přesun kurzoru na začátek řádku    |
| Ctrl + Home                                  | přesun kurzoru na buňku A1         |
| Ctrl + PageUp, PageDown                      | přesun mezi listy sešitu           |

#### 7.4 Aktivní buňka

**Aktivní buňka** je buňka, na které je umístěn kurzor. Buňka je jednoznačně určena svojí adresou, resp. svou pozicí v listu. Například buňka **A1** je na pozici sloupec **A** a řádek **1**.

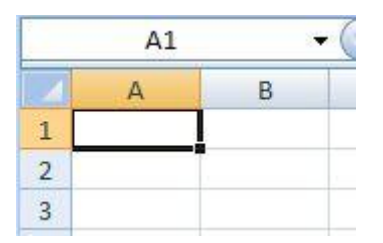

#### 7.5 Oblasti

**Oblast** - je skupina buněk, které jsou aktivní ve stejném okamžiku. Výběr oblasti je jedna z nejdůležitějších základních dovedností, kterou je potřeba zvládnout pro další pochopení a zvládnutí následujících kapitol. Oblasti dělíme na dva základní typy:

- 1. Souvislá oblast
- 2. Nesouvislá oblast

#### 1. Souvislá oblast

Souvislá oblast je skupina aktivních buněk, které tvoří obdélníkovou skupinu. Takovouto oblast můžeme vytvořit několika způsoby:

- 1. Tahem myši z levého horního do pravého dolního okraje oblasti
- 2. Klikneme to levého horního okraje oblasti a následně s přidrženou klávesou **SHIFT** klikneme do pravého dolního rohu oblasti

- 3. S přidrženou klávesou SHIFT pomocí kurzorových kláves (šipky)
- 4. Výběr celého řádku provedeme kliknutím na číslo řádku v jeho záhlaví
- 5. Výběr celého sloupce provedeme kliknutím na písmenné označení sloupce v jeho záhlaví
- 6. Výběr všech buněk v listu provedeme kliknutím na průnik záhlaví řádků a sloupců, popřípadě klávesovou zkratkou **CTRL + A**

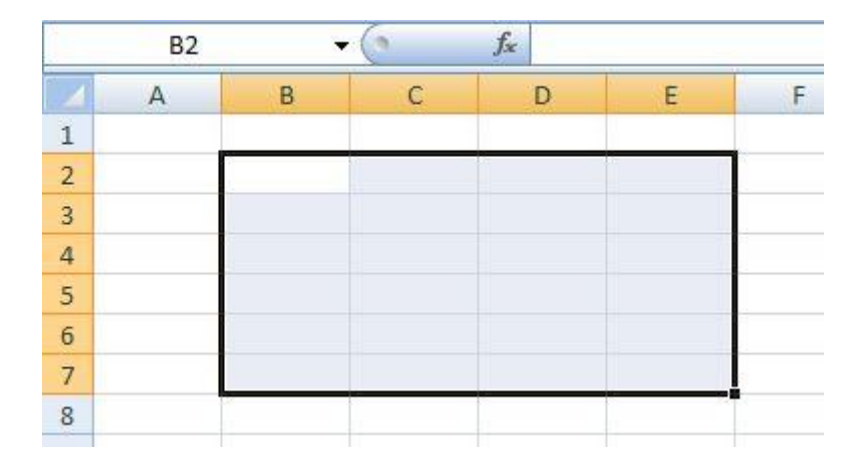

#### 2. Nesouvislá oblast

Nesouvislá oblast je skupina několika souvislých oblastí, která ale jako celek netvoří souvislou oblast. Nesouvislou oblast vytvoříme pomocí klávesy **CTRL +** provedeme označení několika souvislých oblastí.

|    | C7 | + | (   | fx |   |   |
|----|----|---|-----|----|---|---|
|    | А  | В | С   | D  | E | F |
| 1  |    |   |     |    |   |   |
| 2  |    |   |     |    |   |   |
| 3  |    |   |     |    |   |   |
| 4  |    |   |     |    |   |   |
| 5  |    |   |     |    |   |   |
| 6  |    |   |     |    |   |   |
| 7  |    |   | 2 3 |    |   |   |
| 8  |    |   |     |    |   |   |
| 9  |    |   |     |    |   |   |
| 10 |    |   |     |    |   |   |
| 11 |    |   |     |    |   |   |

# 7.6 Videotutoriál

Videoprůvodce problematikou této kapitoly

# 8 Práce s buňkou

# 8.1 Formát buňky

Před zahájením formátování buňky (buněk) musíme vymezit oblast buněk, se kterou chceme pracovat.

Formátování buněk je základní vizuální operace s buňkami. K vytvoření kýženého efektu můžeme použít bud<sup>×</sup> Kartu **Domů** na pásu karet, nebo využít **kontextové menu** vyvolané pomocí pravého tlačítka myši.

# 8.1.1 Formát písma

Formátování písma v buňce je velmi jednoduché a intuitivní. Většina dostupných možností jsou stejné jako v aplikaci WORD, a fungují jako přepínače - zapnout / vypnout. Funkce pro nastavení formátu písma jsou k dispozici na kartě **Domů** - skupina **Písmo** a **Zarovnání**.

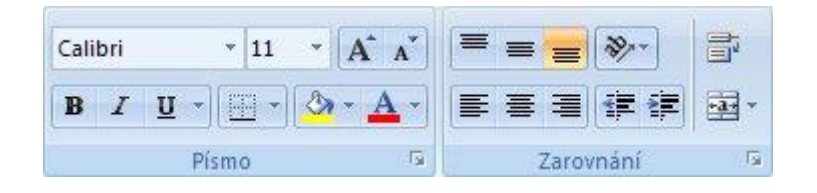

#### 1. Skupina Písmo

| Tlačítko   | Název          | Funkce                                                      |
|------------|----------------|-------------------------------------------------------------|
| Calibri *  | Písmo          | Změní vzhled písma                                          |
| 11 -       | Velikost písma | Změní velikost písma                                        |
| A          | Zvětšit písmo  | Zvětší velikost písma                                       |
| A          | Zmenšit písmo  | Zmenší velikost písma                                       |
| B          | Tučné          | Označí vybraný text tučně                                   |
| I          | Kurzíva        | Zobrazí vybraný text kurzívou                               |
| <u>U</u> . | Podtržení      | Podtrhne vybraný text                                       |
|            | Ohraničení     | Použije ohraničení u aktuálních buněk                       |
| <u> 8</u>  | Barva výplně   | Vybarví pozadí vybraných buněk                              |
| <u>A</u> - | Barva písma    | Změní barvu textu                                           |
| 19         | Formát buněk   | Vyvolá dialogové okno Formát buněk s aktivní záložkou Písmo |

#### 2. Skupina Zarovnání

| Tlačítko | Název                          | Funkce                                                                          |
|----------|--------------------------------|---------------------------------------------------------------------------------|
|          | Zarovnat nahoru                | Zarovná text k horní části buňky                                                |
|          | Zarovnat doprostřed            | Umožňuje zarovnat text na střed mezi horní a dolní okraj buňky                  |
| =        | Zarovnat dolů                  | Zarovná text k dolní části buňky                                                |
| ***      | Orientace                      | Umožňuje otočit text do diagonálního úhlu nebo do svislé orientace              |
|          | Zalamovat text                 | Zobrazí veškerý obsah v buňce na více řádcích                                   |
| E        | Zarovnat text vlevo            | Zarovná text doleva                                                             |
|          | Zarovnat na střed              | Zarovná text na střed                                                           |
|          | Zarovnat text vpravo           | Zarovná text doprava                                                            |
| 1        | Zmenšit odsazení               | Zmenší okraj mezi ohraničením a textem v buňce                                  |
|          | Zvětšit odsazení               | Zvětší okraj mezi ohraničením a textem v buňce                                  |
| ***      | Sloučit a zarovnat na<br>střed | Spojí vybrané buňky do jedné větší buňky a zarovná obsah nové<br>buňky na střed |
| <b>آ</b> | Formát buněk                   | Vyvolá dialogové okno Formát buněk s aktivní záložkou Zarovnání                 |

# 8.1.2 Formát čísel

Formátování čísla je velmi užitečná věc v případech, kdy potřebujete vložené číslo zobrazit určitým způsobem. Např. telefonní číslo, cena v národním formátu i s označením měny apod. Funkce pro nastavení číselného jsou k dispozici na kartě **Domů** - skupina **Číslo**.

| Obecný        |     |            | *           |
|---------------|-----|------------|-------------|
| <b>99</b> - % | 000 | *,0<br>,00 | ,00<br>\$,0 |
| Čís           | 5   |            |             |

## Skupina Číslo

| Tlačítko     | Název                       | Funkce                                                                   |
|--------------|-----------------------------|--------------------------------------------------------------------------|
| Obecný *     | Formát čísla                | Slouží k výběru zobrazení hodnot v buňce                                 |
| <b>9</b> -   | Účetnický číselný<br>formát | Umožňuje zvolit alternativní formát měny pro vybranou<br>buňku           |
| %            | Styl procent                | Zobrazí hodnotu buňky jako procento                                      |
| 000          | Styl čárky                  | Zobrazí hodnotu buňky s použitím oddělovače tisíců                       |
| *,0<br>,00   | Přidat desetinné<br>místo   | Zobrazí přesnější hodnoty zobrazením většího počtu<br>desetinných míst   |
| \$00<br>\$,0 | Odebrat desetinné<br>místo  | zobrazí méně přesné hodnoty zobrazením menšího počtu<br>desetinných míst |
| G            | Formát buněk                | Zobrazí kartu Číslo v dialogovém okně Formát buněk                       |

# 8.1.3 Formát data a času

Formát času a data EXCEL automaticky přiřazuje hodnotám podle vnitřního algoritmu. Zobrazování údaje můžeme změnit nastavením formátu.

Po rozkliknutí ikony **Formát čísla** Obecný se rozbalí nabídka, kde můžeme formát nastavit

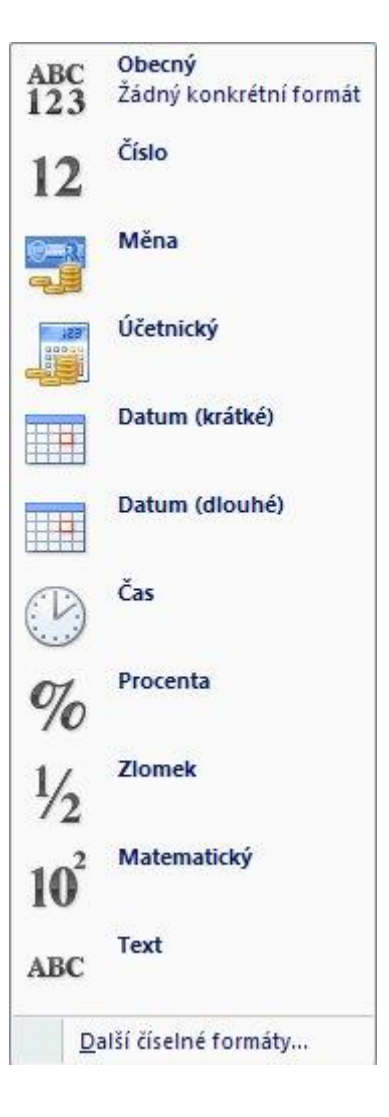

# 8.1.4 Kompletní styly buňky

Aplikace EXCEL také obsahuje několik předdefinovaných stylů pro jednotlivé buňky, takže je takto můžete naformátovat najednou bez nutnosti nastavovat každou vlastnost zvlášť.

Styly jsou k dispozici na kartě Domů - skupina Styly - ikona Styly buňky

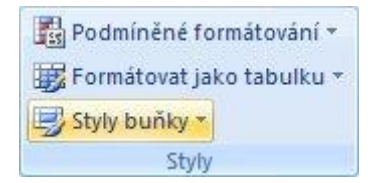

| Správně, chybně a | Správně, chybně a neutrální |              |              |              |              |   |  |  |  |
|-------------------|-----------------------------|--------------|--------------|--------------|--------------|---|--|--|--|
| normální          | Chybně                      | Neutrální    | Správně      |              |              |   |  |  |  |
| Data a model      |                             |              |              |              |              |   |  |  |  |
| Kontrolní bu      | Poznámka                    | Propojená b  | Text upozor  | Vstup        | Výpočet      | ] |  |  |  |
| Výstup            | Vysvětlující t              |              |              |              |              |   |  |  |  |
| Názvy a nadpisy   |                             |              |              |              |              |   |  |  |  |
| Celkem            | Nadpis 1                    | Nadpis 2     | Nadpis 3     | Nadpis 4     | Název        |   |  |  |  |
| Styly buněk s mot | tivem                       |              |              |              |              |   |  |  |  |
| 20 % – Zvýra      | 20 % – Zvýra                | 20 % – Zvýra | 20 % – Zvýra | 20 % – Zvýra | 20 % – Zvýra |   |  |  |  |
| 40 % – Zvýra      | 40 % – Zvýra                | 40 % – Zvýra | 40 % – Zvýra | 40 % – Zvýra | 40 % – Zvýra |   |  |  |  |
| 60 % – Zvýra…     | 60 % – Zvýra                | 60 % – Zvýra | 60 % – Zvýra | 60 % – Zvýra | 60 % – Хуўта |   |  |  |  |
| Zvýraznění 1      | Zvýraznění 2                | Zvýraznění 3 | Zvýraznění 4 | Zvýraznění 5 | Zvýraznění 6 |   |  |  |  |
| Formát čísla      |                             |              |              |              |              |   |  |  |  |
| čárky             | čárky bez de…               | měny         | měny bez de… | procent      |              | ÷ |  |  |  |
| Nový styl buň     | ky                          |              |              |              |              |   |  |  |  |
|                   |                             |              |              |              |              |   |  |  |  |

# 8.2 Vložení buňky

Vkládat můžeme jednotlivé buňky nebo celé oblasti. Při vkládání je pouze nutné určit, co se stane s buňkami, které se nacházejí v oblasti, která bude vkládanými buňkami překryta.

#### 1. Vkládání pomocí pásu karet

- 1. Klikneme na šipku ikony Vložit ve skupině Buňky na kartě Domů
- 2. Potvrdíme volbu Vložit buňky

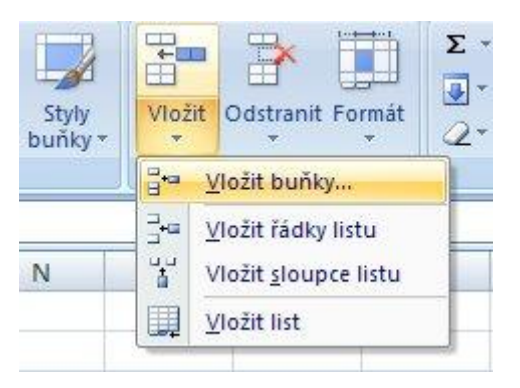

#### 2. Vkládání pomocí kontextového menu

- 1. Klikneme pravým tlačítkem myši na buňku, kam chceme novou vložit
- 2. Potvrdíme volbu Vložit buňky...

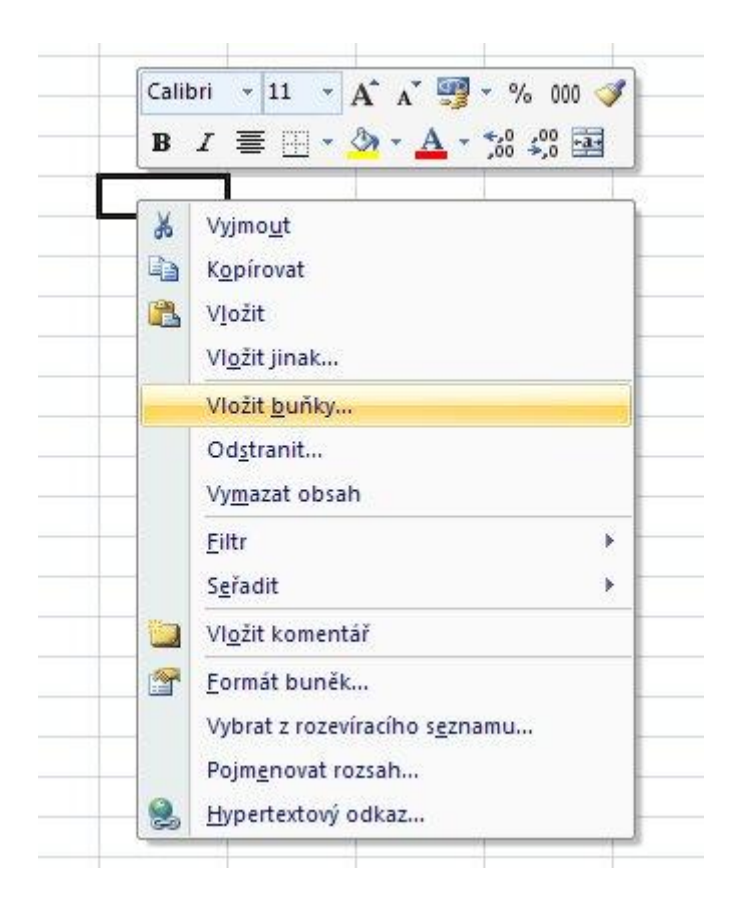

Otevře se dialogové okno **Vložit**, kde vybereme akci, která se provede s aktivními buňkami.

| Vložit                 | ? 🛛           |
|------------------------|---------------|
| Vložit                 |               |
| 💿 Posunout buňky       | vpravo        |
| 🔘 Posunout buňky       | d <u>o</u> lů |
| 🔘 Celý řá <u>d</u> ek  |               |
| 🔘 Celý <u>s</u> loupec |               |
| ок                     | Storno        |

# 8.3 Odstranění buňky

Odstranit můžeme jednotlivé buňky nebo celé oblasti. Při odstraňování je pouze nutné určit, co se stane s buňkami, které se nacházejí v blízkosti oblasti, která bude odstraňována.

#### 1. Odstranění pomocí pásu karet

- 1. Klikneme na šipku ikony Odstranit ve skupině Buňky na kartě Domů
- 2. Potvrdíme volbu **Odstranit buňky...**

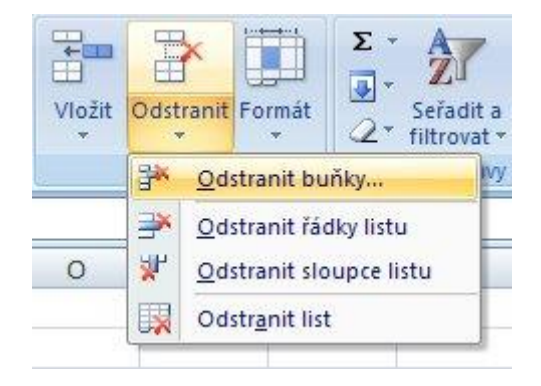

#### 2. Odstranění pomocí kontextového menu

- 1. Klikneme pravým tlačítkem myši na buňku, kterou chceme odstranit
- 2. Potvrdíme volbu Odstranit...

| B        |                                                                                                    |
|----------|----------------------------------------------------------------------------------------------------|
| ¥<br>1   | Vyjmo <u>u</u> t<br>K <u>o</u> pírovat<br>Vložit<br>Vl <u>o</u> žit jinak                                                      |
|          | Vložit <u>b</u> uňky<br>Odstranit                                                                                              |
|          | Vy <u>m</u> azat obsah                                                                                                    |
|          | <u>F</u> iltr ►<br>S <u>e</u> řadit ►                                                                                          |
|          | Vl <u>o</u> žit komentář                                                                                                    |
| <b>*</b> | <u>F</u> ormát buněk…<br>Vybrat z rozevíracího s <u>e</u> znamu…<br>Pojm <u>e</u> novat rozsah…<br><u>H</u> ypertextový odkaz… |

Otevře se dialogové okno **Odstranit**, kde vybereme akci, která se provede s okolními buňkami.

| Odstranit              | ? 🔀            |
|------------------------|----------------|
| Odstranit              |                |
| Posunout buňky         | vlevo          |
| O Posunout buňky       | <u>n</u> ahoru |
| 🔘 Celý řá <u>d</u> ek  |                |
| 🔘 Celý <u>s</u> loupec |                |
| ок :                   | Storno         |

# 8.4 Kopírování buňky

#### Kopírování s využitím Schránky

Musíme označit oblast, kterou chceme kopírovat. Označenou oblast zkopírujeme do schránky pomocí ikony **Kopírovat** skupiny **Schránka** na kartě **Domů.** 

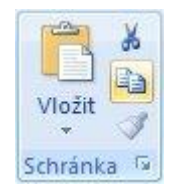

Kurzor umístíme do místa, kam chceme oblast umístit, respektive její levý horní roh. Obsah schránky vložíme pomocí ikony **Vložit**.

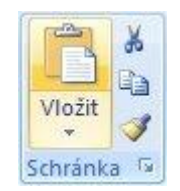

#### Kopírování pomocí myši

Označíme oblast, kterou chceme kopírovat. Označenou oblast uchopíme myší za horní levý roh a přetáhneme ji s přidrženou klávesou **CTRL** na požadované místo, kde tlačítko myši uvolníme.

#### 8.5 Přesun buňky

#### Přesun s využitím Schránky

Musíme označit oblast, kterou chceme přesunout. Označenou oblast vložíme do schránky pomocí ikony **Vyjmout**, skupiny **Schránka** na kartě **Domů**.

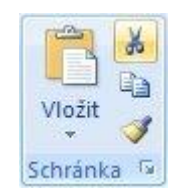

Kurzor umístíme do místa, kam chceme oblast umístit, respektive její levý horní roh. Obsah schránky vložíme pomocí ikony **Vložit**.

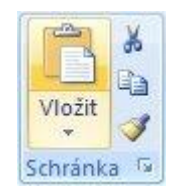

#### Přesun pomocí myši

Označíme oblast, kterou chceme přesunout. Označenou oblast uchopíme myší za horní levý roh a přetáhneme ji na požadované místo, kde tlačítko myši uvolníme.

## 8.6 Kopírování formátu

Můžeme také kopírovat kompletní formát buněk, abychom nemuseli pro každou jednotlivě nastavovat všechny formátovací vlastnosti. Kopii formátu provedeme ikonou **Kopírovat formát** na kartě **Domů**, skupina **Schránka**.

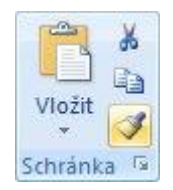

Postup kopírování formátu:

- 1. Najedeme kurzorem do buňky, jejíž formát chceme kopírovat
- 2. Klikneme na ikonu Kopírovat formát
- 3. Klikneme na buňku, na kterou chceme formátování aplikovat.

#### 8.7 Změna rozměrů buňky

Rozměry buňky se automaticky určují rozměrem celého řádku a sloupce. Jejich velikost lze nastavovat:

1. Pomocí posuvníku ručně

Najedeme kurzorem myši na rozhraní záhlaví sloupců nebo řádků a stiskneme levé tlačítko myši a držíme. Pohybem myši se mění rozměr sloupce nebo řádku.

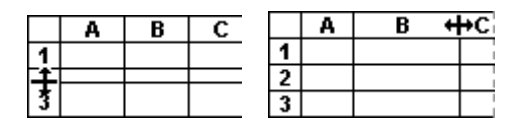

2. vkládat číselné hodnoty rozměrů s přesností 2 desetinná místa

Klikneme pravým tlačítkem myši do záhlaví sloupce nebo řádku a z kontextového menu vybereme volbu **Šířka sloupce…** nebo **Výška řádku**… Otevře se nové okno, kam zadáme přesný rozměr.

| Výška řádku 🛛 🛛 🔀 | Šířka sloupce 🛛 🛛 🔀         |
|-------------------|-----------------------------|
| Výška řádku:      | Šířka <u>s</u> loupce: 3,43 |
| OK Storno         | OK Storno                   |

# 8.8 Videotutoriál

Videoprůvodce problematikou této kapitoly - 1.díl

Videoprůvodce problematikou této kapitoly - 2.díl

# 9 Práce se soubory

# 9.1 Založení nového sešitu

Nový prázdný sešit zakládáme pomocí tlačítka **Office -** ikona **Nový**.

|   | <b>9</b> - (*        | ¥ + |
|---|----------------------|-----|
|   | <u>N</u> ový         |     |
|   | <u>O</u> tevřít      |     |
|   | Ulo <u>ž</u> it      |     |
| R | Uložit j <u>a</u> ko | ۲   |
|   | <u>T</u> isk         | ×   |
| 1 | Př <u>ipravit</u>    | ٠   |
|   | O <u>d</u> eslat     | ×   |
|   | Pu <u>b</u> likovat  | ٠   |
|   | Zav <u>ř</u> ít      |     |

V dialogovém okně Nový sešit klineme na volbu Prázdný sešit a potvrdíme tlačítkem Vytvořit.

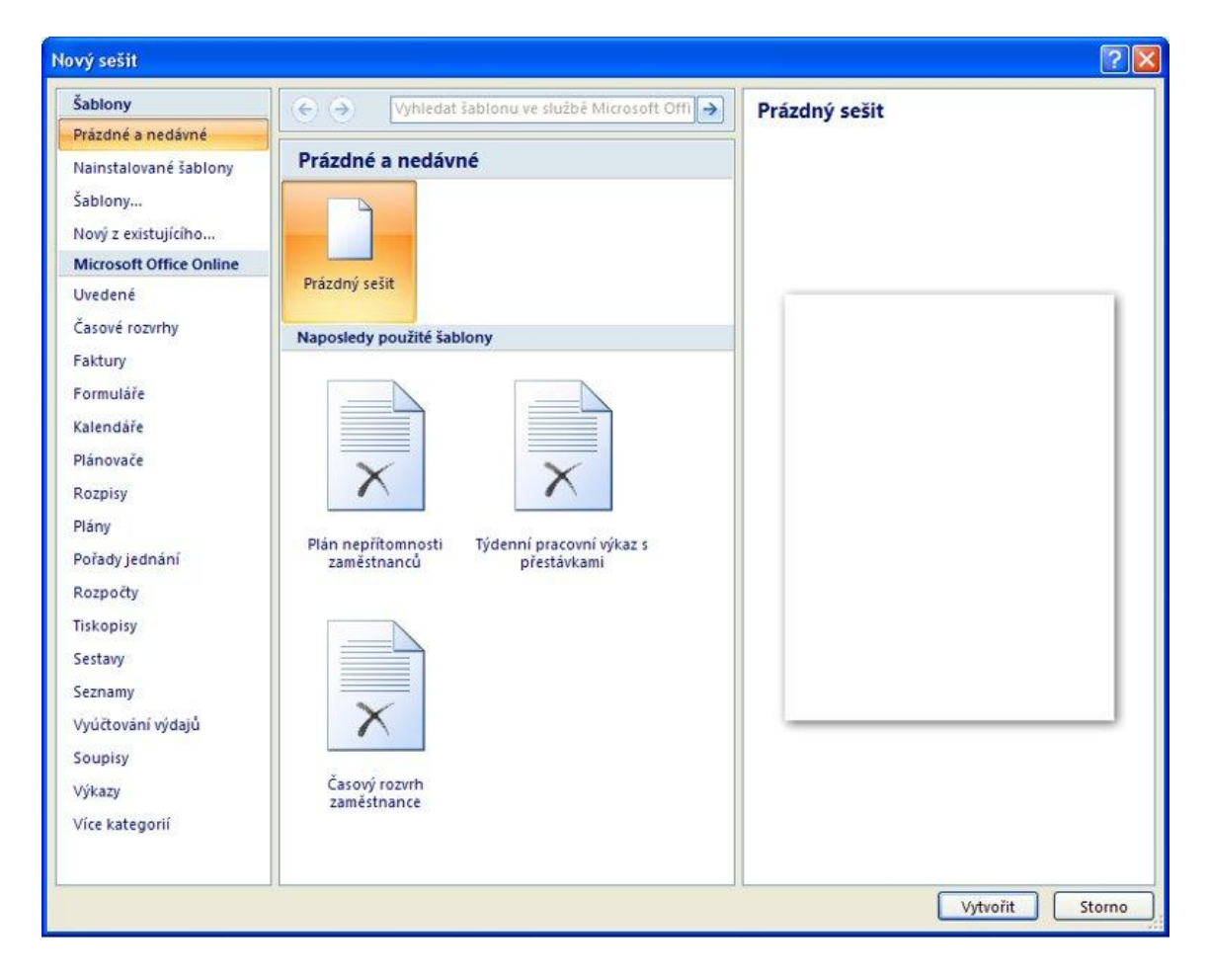

Tímto vznikne nový prázdný sešit. Nový sešit můžeme také založit na šabloně, která již obsahuje formátované buňky, předdefinovaný vzhled a podobné úpravy. Šablony máme v počítači, nebo je lze stáhnout z WWW stránek společnosti Microsoft.

# 9.2 Uložení sešitu

Soubor ukládáme pomocí tlačítka Office ikona Uložit.

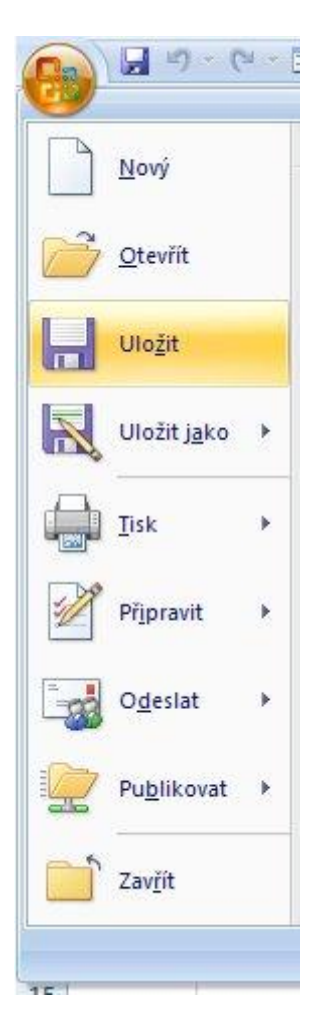

V dialogovém okně zvolíme složku, kam chceme sešit umístit a co je důležité, musíme také nastavit typ souboru. Implicitně se soubor ukládá jako typ **.xlsx**, tento typ souboru lze otevřít pouze v systému OFFICE 2007, pokud chceme sešit poskytnout i lidem, kteří disponují starší verzi kancelářského balíku OFFICE, je nutné zvolit typ souboru **Sešit aplikace EXCEL 97-2003**. Tím zajistíme kompatibilitu sešitu.

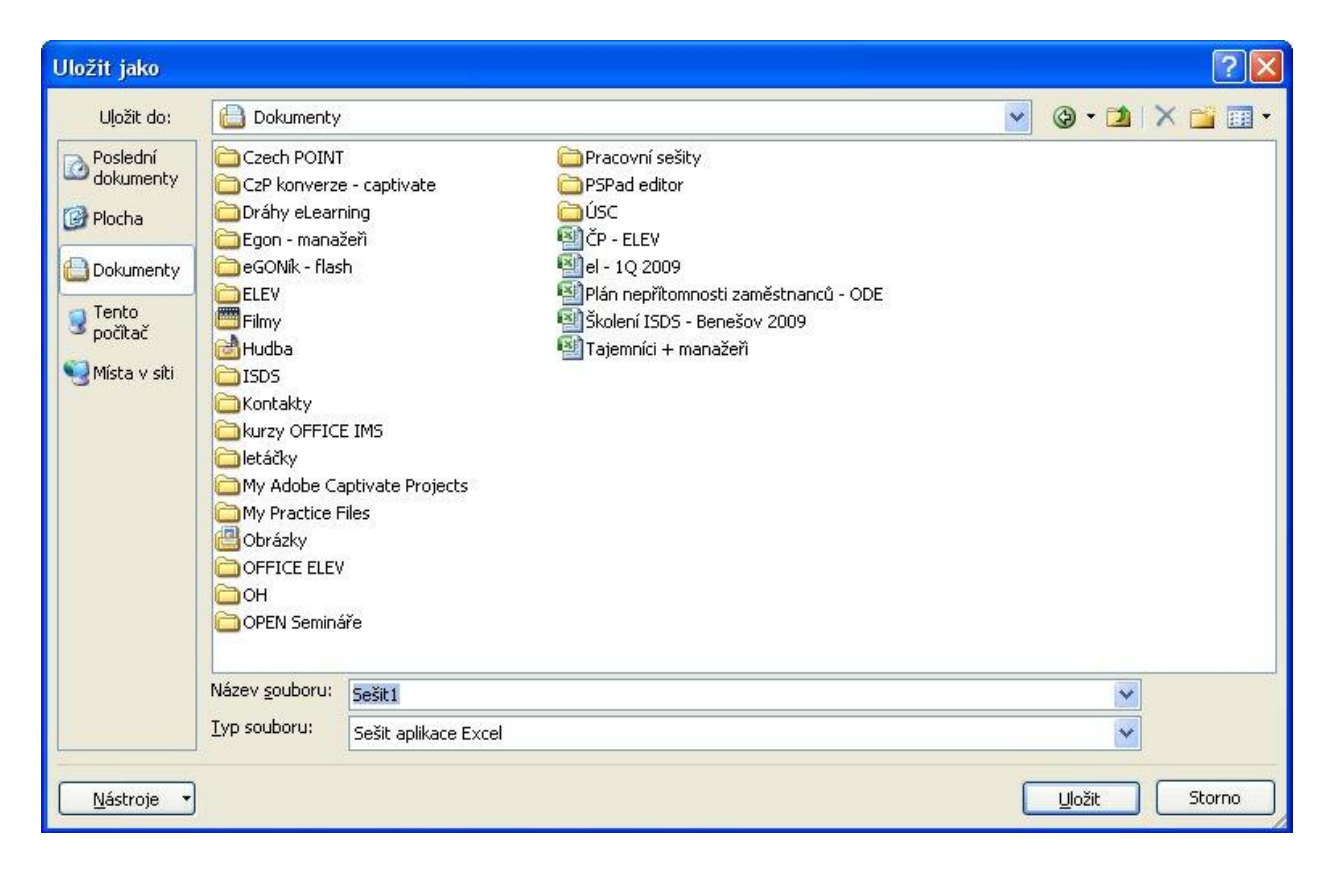

# 9.3 Otevření sešitu

Existující soubor otevřeme přes tlačítko Office - ikona Otevřít.

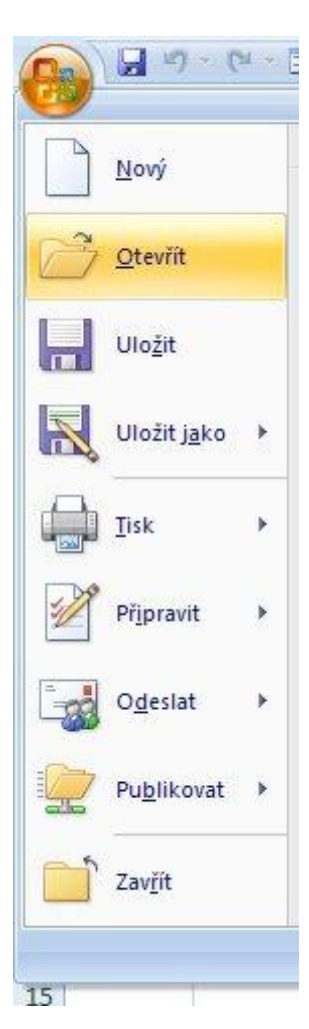

Otevře se dialogové okno, kde v adresářové struktuře pevného disku počítače najdeme adresář a v něm daný soubor a potvrdíme tlačítkem **Otevřít**.

| Otevřít                                                          |                                                                                                    |                                                                              |                                                                                                    |   |                   | ? 🛛     |
|------------------------------------------------------------------|----------------------------------------------------------------------------------------------------|------------------------------------------------------------------------------|----------------------------------------------------------------------------------------------------|---|-------------------|---------|
| Oblast <u>h</u> ledání:                                          | Dokumenty                                                                                                    |                                                                              |                                                                                                    | ~ | ا 🖄 - 🕲           | X 📬 🖬 • |
| Poslední<br>dokumenty<br>Plocha<br>Dokumenty<br>Tento<br>počítač | Czech POINT<br>CzP konverze<br>Dráhy eLearr<br>Egon - manaž<br>eGONík - flasi<br>Filmy<br>Hudba<br>ISD5<br>Kontakty<br>kurzy OFFICE<br>Ietáčky<br>My Adobe Ca<br>My Practice F<br>Obrázky<br>OFFICE ELEV<br>OH<br>OPEN Seminá | e - captivate<br>ing<br>feři<br>h<br>E IMS<br>ptivate Projects<br>iles<br>ře | <ul> <li>Pracovní sešity</li> <li>PSPad editor</li> <li>ÚSC</li> <li>ČP - ELEV</li> <li>CP - IQ 2009</li> <li>Plán nepřítomnosti zaměstnanců - ODE</li> <li>Školení ISDS - Benešov 2009</li> <li>tabulka_cela</li> <li>Tajemníci + manažeři</li> <li>ZOZ Postup při tvorbě kódů</li> </ul> |   |                   |         |
|                                                                  | Název <u>s</u> ouboru:                                                                                                    |                                                                              |                                                                                                    |   | ~                 |         |
|                                                                  | Soubory <u>t</u> ypu:                                                                                                    | Všechny soubory a                                                            | plikace Excel                                                                                                    |   | *                 |         |
| <u>N</u> ástroje •                                               |                                                                                                    |                                                                              |                                                                                                    |   | <u>O</u> tevřít 🔽 | Storno  |

# 9.4 Videotutoriál

Videoprůvodce problematikou této kapitoly

# 10 Jednoduché výpočty

#### 10.1Adresa buňky

Adresa buňky je jedinečný identifikátor každé buňky listu, sešitu.

#### Relativní adresa

Relativní adresa je adresa ve tvaru *sloupecřádek*. Například C3 odkazuje na buňku ve sloupci C na řádku číslo 3. Při kopírování nebo hromadných výpočtech takto napsaná adresa reaguje automaticky na tažení buňky myši.

#### Absolutní adresa

Absolutní adresy jsou adresy, které obsahují znak \$ (dolar). Tento symbol zaručí, že při kopírování či hromadných výpočtech, zůstávají ukotveny a nemění se.

#### Adresa oblasti buněk

Oblast buněk se vymezuje zápisem ve tvaru *HorníLevýRoh:DolníPravýRoh*. Například zápis A1:D4 vymezuje souvislou obdélníkovou oblast, jejíž horní levý roh určuje buňka A1 a dolní pravý roh buňka D4.

Při vkládání adresy do řádku vzorců **f**alovní se automaticky zapisuje relativní adresa. Pomocí klávesy **F4** se adresa změní na absolutní podle potřeby.

#### 10.2 Ikona Součet

Ikona **Součet E** se nachází ve skupině **Úpravy** na kartě **Domů**.

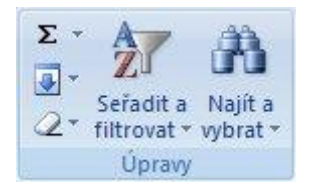

Pomocí této funkce můžeme vkládat do buňky vzorce, které využívají hodnot jiných buněk k určení vlastní hodnoty. Mezi základní funkce paří **Součet, Průměr, Počty, Maximum, Minimum**.

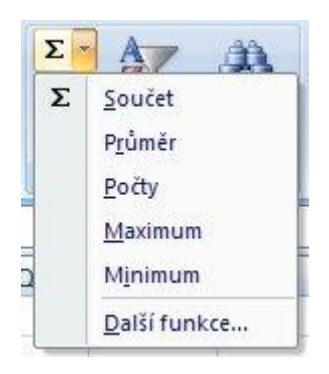

| Název  | Funkce                              |
|--------|-------------------------------------|
| Součet | Sečte všechna čísla v oblasti buněk |
| Průměr | Vrátí aritmetický průměr argumentů  |

| Počty        | Vrátí počet buněk v rozsahu obsahujících čísla |
|--------------|------------------------------------------------|
| Maximum      | Vrátí maximální hodnotu z množiny hodnot       |
| Minimum      | Vrátí minimální hodnotu z množiny hodnot       |
| Další funkce | Otevře dialogové okno Vložit funkci            |

# 10.3 Vkládání vzorců pomocí průvodce

Průvodce vzorců je pomocník pro vkládání vzorců. Krok po kroku nás provede vložením daného vzorce bez nutnosti se orientovat v řádce vzorců.

| Průvodce spustíme kliknutím na ikonu <b>Vložit funkci</b> | • ( | 9 | fx |  |
|-----------------------------------------------------------|-----|---|----|--|
|                                                           |     |   |    |  |

Otevře se dialogové okno **Vložit funkci**, kde je ovládání intuitivní a velmi jednoduché.

| Vložit funkci                                                          |                                           |                                          |                                     | ? 🛛            |
|------------------------------------------------------------------------|-------------------------------------------|------------------------------------------|-------------------------------------|----------------|
| ⊻yhledat funkci:                                                       |                                           |                                          |                                     |                |
| Zadejte stručný<br>tlačítko Přejít.                                    | popis požadované či                       | innosti a potom k                        | lepněte na                          | <u>P</u> řejít |
| Vybrat <u>k</u> ategorii:                                              | Naposledy použité                         |                                          | <b>~</b>                            |                |
| Vybrat <u>f</u> unkci:                                                 |                                           |                                          |                                     |                |
| VYHLEDAT<br>PROČISTIT<br>KDYŽ<br>HLEDAT<br>CONCATENATE<br>ČÁST<br>SUMA |                                           |                                          |                                     |                |
| VYHLEDAT()<br>Vyhledá požadov<br>jeden sloupec. Fu                     | anou hodnotu v mat<br>unkce je poskytnuta | ici nebo v oblasti<br>k zajištění zpětní | obsahující jede<br>é kompatibility. | en řádek nebo  |
| Nápověda k této fu                                                     | <u>inkci</u>                              |                                          | ок                                  | Storno         |

Funkce jsou rozdělené do kategorií. Přehledný seznam kategorií je k dispozici na kartě **Vzorce** - skupina **Knihovna funkcí.** 

| 9                | Domů \                   | /ložení                | Rozložen      | í stránky    | Vz   | orce             | Data              | Revi              | ze Zoł            |
|------------------|--------------------------|------------------------|---------------|--------------|------|------------------|-------------------|-------------------|-------------------|
| fx               | Σ                        | <b>i</b>               | 0             | ?            | A    | 6                | â                 | θ                 |                   |
| Vložit<br>funkci | Automatické<br>shrnutí * | Naposledy<br>použité * | Finanční<br>* | Logická<br>* | Text | Datum<br>a čas ≁ | Vyhl. a<br>ref. * | Mat. a<br>trig. * | Další<br>funkce * |
|                  |                          |                        | Knih          | ovna funl    | kcí  |                  |                   |                   |                   |

# 10.4 Vkládání vzorců ručně

Vkládání vzorců ručně je pro začátečníky trochu obtížnější, ale jakmile si tuto metodu vyzkoušíte, zjistíte, že v některých případech je mnohem rychlejší než pomocí průvodce. Jedná se zejména o klasické matematické operace +, -, \*, / a jejich kombinace. Pro správný výpočet je doporučeno používat závorky, jako v klasické aritmetice.

Samozřejmě lze vkládat i obtížnější vzorce s využitím interních funkcí, lze si též naprogramovat funkce vlastní. Toto ale přesahuje rámec základního kurzu.

Příklady ručně vkládaných vzorů:

| Vzorec          | Úkon                        |
|-----------------|-----------------------------|
| = A1 + E21      | sečte obsah buněk A1 a E21  |
| = (A1 + B3) * 2 | součet buněk vynásobí dvěma |

# 10.5 Videotutoriál

Videoprůvodce problematikou této kapitoly

#### 11 Tisk

# 11.1 Kontrola rozložení před tiskem

V náhledu před tiskem můžeme zkontrolovat, jak výsledný sešit (list) bude vytištěn tiskárnou na papír. Vidíme finální podobu sešitu, grafů, tabulek.

Náhledové okno spustíme příkazem Náhled z hlavního menu **Office**  $\rightarrow$  **Tisk**  $\rightarrow$  **Náhled** (nebo klávesovou zkratkou **CTRL+F2**, popřípadě pomocí panelu rychlého spuštění)

| Νονύ                   | Náhled a tisk dokumentu                                                                                  |
|------------------------|----------------------------------------------------------------------------------------------------|
| <u>O</u> tevřít        | <b><u>T</u>isk</b><br>Umožňuje ještě před tiskem vybrat tiskárnu, počet kopií a další<br>možnosti tisku. |
| Uložit                 | <b><u>Rychlý tisk</u></b><br>Umožňuje odeslat sešit bez změn přímo do výchozí tiskárny.                  |
| Uložit j <u>a</u> ko 🔸 | Náhled<br>Umožňuje zobrazit náhled a provést změny stránek před tiskem.                                  |
| <u>T</u> isk           |                                                                                                    |
| Př <u>i</u> pravit 🔸   |                                                                                                    |
| o <u>d</u> eslat ►     |                                                                                                    |
| Pu <u>b</u> likovat 🕨  |                                                                                                    |
| Zav <u>ř</u> ít        |                                                                                                    |

Následující obrázek ukazuje náhledové okno dokumentu:

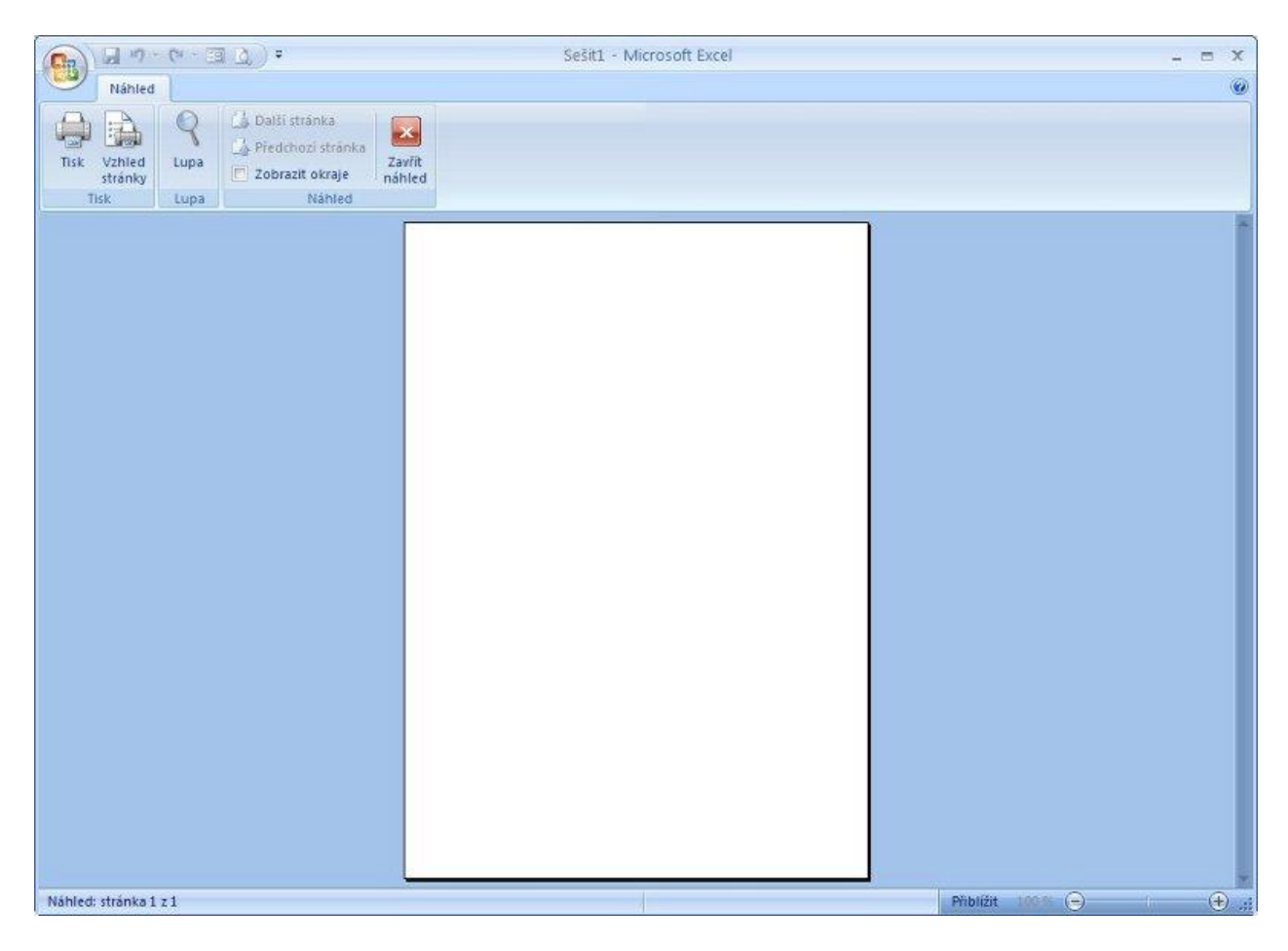

Ikonou Zavřít náhled okno zavřeme.

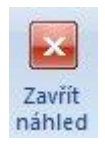

# **11.2 Tisk**

Dialogové okno pro nastavení a spuštění tisku dokumentu se vyvolá přes menu $\mathbf{Office} \to \mathbf{Tisk}$ 

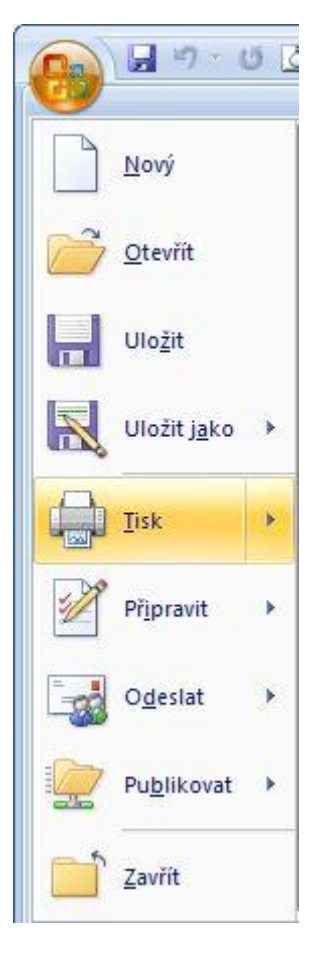

Dialogové okno **Tisk** je na následujícím obrázku

| Tisk                                                             |                                                                                   | ? 🛛                                   |
|------------------------------------------------------------------|-----------------------------------------------------------------------------------|---------------------------------------|
| Tiskárna<br><u>N</u> ázev:<br>Stav:<br>Typ:<br>Kde:<br>Komentář: | PDF Complete<br>Nečinná<br>PDF Complete Converter<br>PDFC<br>PDF Document Creator | Vlastnosti<br>Najit tiská <u>r</u> nu |
| Rozsah tisk<br>Vš <u>e</u><br><u>S</u> tránky                    |                                                                                   | Kopie<br>Počet kopií:                 |
| Tisknout<br>Vý <u>b</u> ěr<br>Aktivní I<br>Ignorov               | O ⊆elý sešit<br>listy O Tabulka<br>vat oblasti tisku                              |                                       |
| Náhled                                                           |                                                                                   | OK Storno                             |

V části **Tiskárna - Název** vybereme příslušnou tiskárnu, na které chceme dokument vytisknout.

**Rozsah tisku** určuje stránky, které chceme vytisknout. **Tisknout** - **Výběr** použijeme, pokud budeme chtít tisknout jen část listu, tak nejdříve vybereme oblast buněk)

V části **Počet kopií** nastavíme číslo, které udává, v kolika kopiích chceme dokument tisknout.

Volba **Kompletovat** tiskne opakovaně celý dokument najednou.

Pokud bychom chtěli tisknout dokument oboustranně, klikneme na tlačítko **Vlastnosti**, otevře se nové okno příslušné k nastavování parametrů tiskárny, a zde nastavíme duplexní tisk. (Pokud tiskárna duplexní tisk neumožňuje - je možné nejdříve vytisknout liché a pak sudé stránky dokumentu)

# 12 Úkoly k procvičování

Pro testování nabytých znalostí je připraven následující úkol. Stáhněte si tyto soubory:

- Faktura startovací dokument
- <u>Faktura výsledný dokument</u>
- <u>Postup práce</u>

Otevřete soubor Postup práce a postupujte podle návodu.

Pokud si nevíte rady, podívejte se na Videotutoriál úkolu (mějte strpení - dlouho se stahuje)

#### Další úkoly:

Vytvořte následující dokumenty:

- 1. Docházka studenta
- 2. <u>Kalendář 2010</u>
- 3. <u>Osobní rozpočet</u>

# **13 Souhrn**

V tomto modulu jsme se seznámili se základní obsluhou aplikace pro tvorbu tabulkových dokumentů. V závěrečném příkladu jsme si nabyté znalosti ověřili a upevnili.

# 14 Informační zdroje

- <u>http://office.microsoft.com</u>
- Walkenbach J.: Microsoft Office Excel 2007 Grafy. Computer Press
- Walkenbach J.: 222 tipů a triků pro Microsoft Office Excel 2007. Computer Press
- Pecinovský J.: Microsoft Office Excel 2007 Hotová řešení. Computer

# **MODUL:** Microsoft Office - EXCEL 2003 – basic

V tomto modulu se naučíte provádět základní operace s aplikací EXCEL 2003 z balíku Microsoft Office 2003.

# 1 Úvod

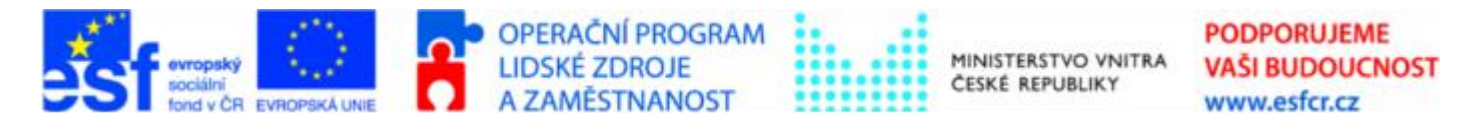

Projekt je spolufinancován z ESF z OP LZZ Vzdělávání úředníků a zaměstnanců veřejné správy, metodiků a školitelů a politiků v oblasti zavádění eGovernmentu do veřejné správy,

reg. č. CZ.1.04/4.1.00/38.00001

Aplikace EXCEL 2003 je součástí většího celku, balíku Microsoft Office 2003, ve které jsou soustředěny kancelářské aplikace pro tvorbu textu, tabulek, prezentací, databází, emailů.

Aplikace EXCEL 2003 je počítačový program, tabulkový kalkulátor, který umožňuje vytvářet dokumenty v elektronické podobě. Umožňuje formátovat jednotlivé buňky, skupinu buněk, stránky, nebo celého dokumentu. Lze vkládat výpočtové vzorce, matematické rovnice, grafy, obrázky, symboly atd.

S pomocí aplikace EXCEL 2003 lze zautomatizovat některé rutinní postupy a zjednodušit si tak práci.

#### 2 Spuštění Excelu

Aplikaci lze spustit několika způsoby:

- 1. Pomocí menu Start  $\rightarrow$  Programy  $\rightarrow$  Microsoft Office  $\rightarrow$  Microsoft Office Excel 2003
- 2. Pomocí panelu rychlého spuštění
- 3. Pomocí zástupce na ploše

# 2.1 Pomocí menu Start - Programy - Microsoft Office - Microsoft Office Excel 2003

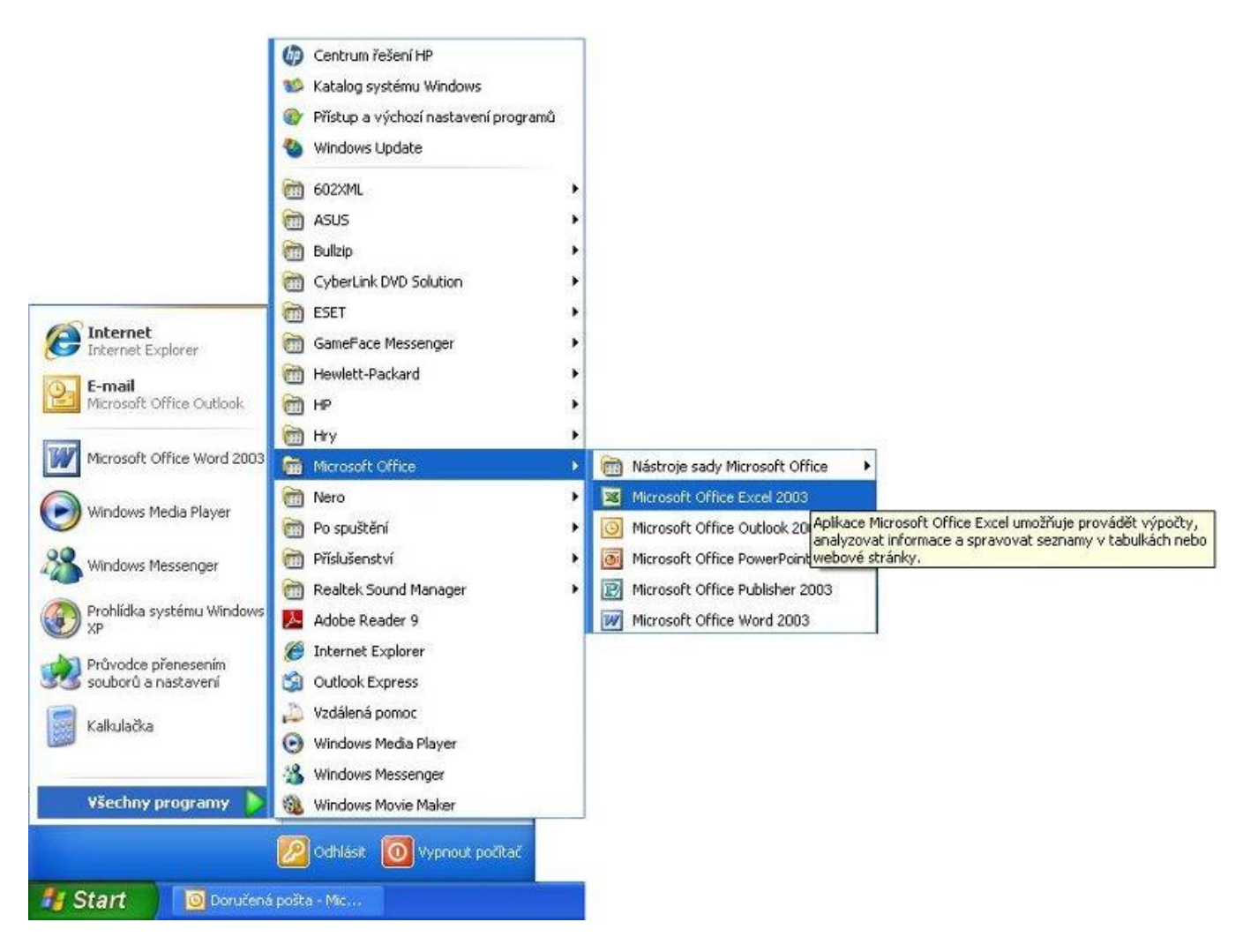

# 2.2 Pomocí panelu rychlého spuštění

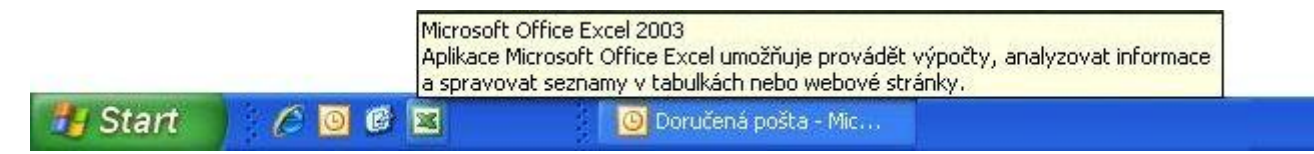

#### 2.3 Pomocí zástupce na ploše

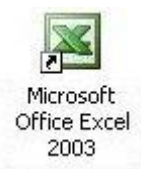

#### 3 Ukončení Excelu

Aplikaci lze několika způsoby také ukončit:

- 1. Pomocí menu Soubor  $\rightarrow$  Konec
- 2. Pomocí tlačítka aplikace Zavřít

# 3.1 Pomocí menu Soubor $\rightarrow$ Konec

| <b>N</b>   | liero | osoft Excel - Sešit1                                                           |                  |                   |      |           |     |              |             |       |
|------------|-------|--------------------------------------------------------------------------------|------------------|-------------------|------|-----------|-----|--------------|-------------|-------|
| <b>)</b> 图 | Sou   | ibor Úpr <u>a</u> vy Zobrazit Vlož <u>it F</u> ormát <u>N</u> ástroje <u>D</u> | ata <u>O</u> kno | Nápo <u>v</u> ěda |      |           | Náp | ověda – zade | jte dotaz 👻 | - 8 × |
| 10         |       | Nový Ctrl+N                                                                    |                  |                   |      |           |     |              |             |       |
| Aria       |       | Otevřit Ctrl+O                                                                 | 9 %              | 000 000 000       | 律律[[ | 🗉 • 🔕 • 🛓 | A - |              |             |       |
|            |       | Zavřít                                                                         |                  |                   |      |           |     |              |             |       |
|            |       | Uložit Ctrl+S                                                                  | F                | G                 | Н    | 1         | J   | К            | L           | M     |
| 2          |       | Uložit j <u>a</u> ko                                                           | -                |                   |      |           |     |              |             |       |
| 3          | 92    | Uložit jako webovou <u>s</u> tránku                                            |                  |                   |      |           |     |              |             |       |
| 4          |       | Uložit prostor                                                                 |                  |                   |      |           |     |              |             |       |
| 5          | 10    | Hledání souborů                                                                |                  | -                 |      |           | -   | -            |             |       |
| 7          |       | Náhled webové stránky                                                          |                  | 1                 |      |           |     |              |             |       |
| 8          |       | Vzhled stránky                                                                 | _                |                   |      |           |     |              |             |       |
| 10         |       | O <u>b</u> last tisku                                                          | •                |                   |      | -         |     |              | _           |       |
| 11         |       | Nábled                                                                         |                  |                   |      |           |     |              |             |       |
| 12         | 8     | Tisk Ctrl+P                                                                    | -                |                   |      |           |     |              |             |       |
| 14         |       | Odeslat                                                                        | •                | 1                 |      |           |     |              |             |       |
| 15         |       | Vlastnostį                                                                     |                  | 1                 |      |           |     | 1            |             |       |
| 10         |       | 1 X:\ODE (Ing. Šilhová)\Seznam ucastniku kurzu 2010                            |                  |                   |      |           |     |              |             |       |
| 18         |       | 2 …\Celkový seznam akreditovaných lektorů z 8.3.2                              |                  |                   |      |           |     |              |             |       |
| 19         |       | 3 X:\ODE (Ing. Šil\seznam školitelů a egon manageru                            |                  |                   |      |           |     |              |             |       |
| 20         |       | 4 X:\ODE (Ing. Šilho\Akreditace lektorů březen 2010                            |                  |                   |      |           |     |              |             | -     |
| 22         |       | Konec                                                                          |                  |                   |      |           |     |              |             | ~     |
| 14 4       | •     | M (LISLI & LISLZ & LISL3 /                                                     |                  | va in             | <    |           |     |              |             |       |
| Připr      | aven  |                                                                                |                  |                   |      |           |     | 1            | 23          | 1     |

# 3.2 Pomocí tlačítka aplikace Zavřít

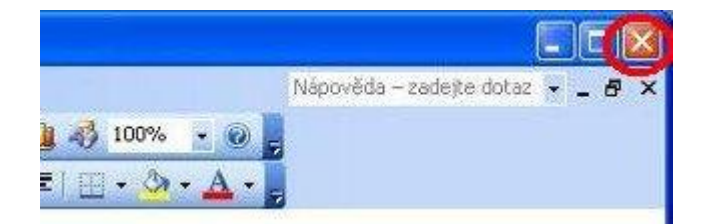

# 4 Nápověda

Nápověda systému pomáhá jak začátečníkům, tak i zkušenějším uživatelům v situacích, kdy hledají funkcionalitu, kterou běžně nepoužívají, nebo si neví rady s nějakým problémem. Nápověda je on-line, tudíž se řešení vyhledávají na serverech společnosti Microsoft.

Nápovědu lze spustit:

1. Stiskem klávesy F1

- 2. Klikem na ikonku nápovědy
- 3. Pomocí formuláře "Nápověda zadejte dotaz"

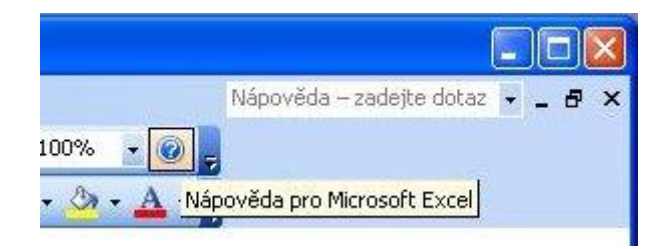

# 5 Vzhled a popis pracovního prostředí

Pracovní prostředí je rozděleno do několika pracovních panelů. Tyto panely umožňují snadnější a pohodlnější práci s dokumentem, jednoduše a logicky organizují funkce a nástroje, které k sobě patří.

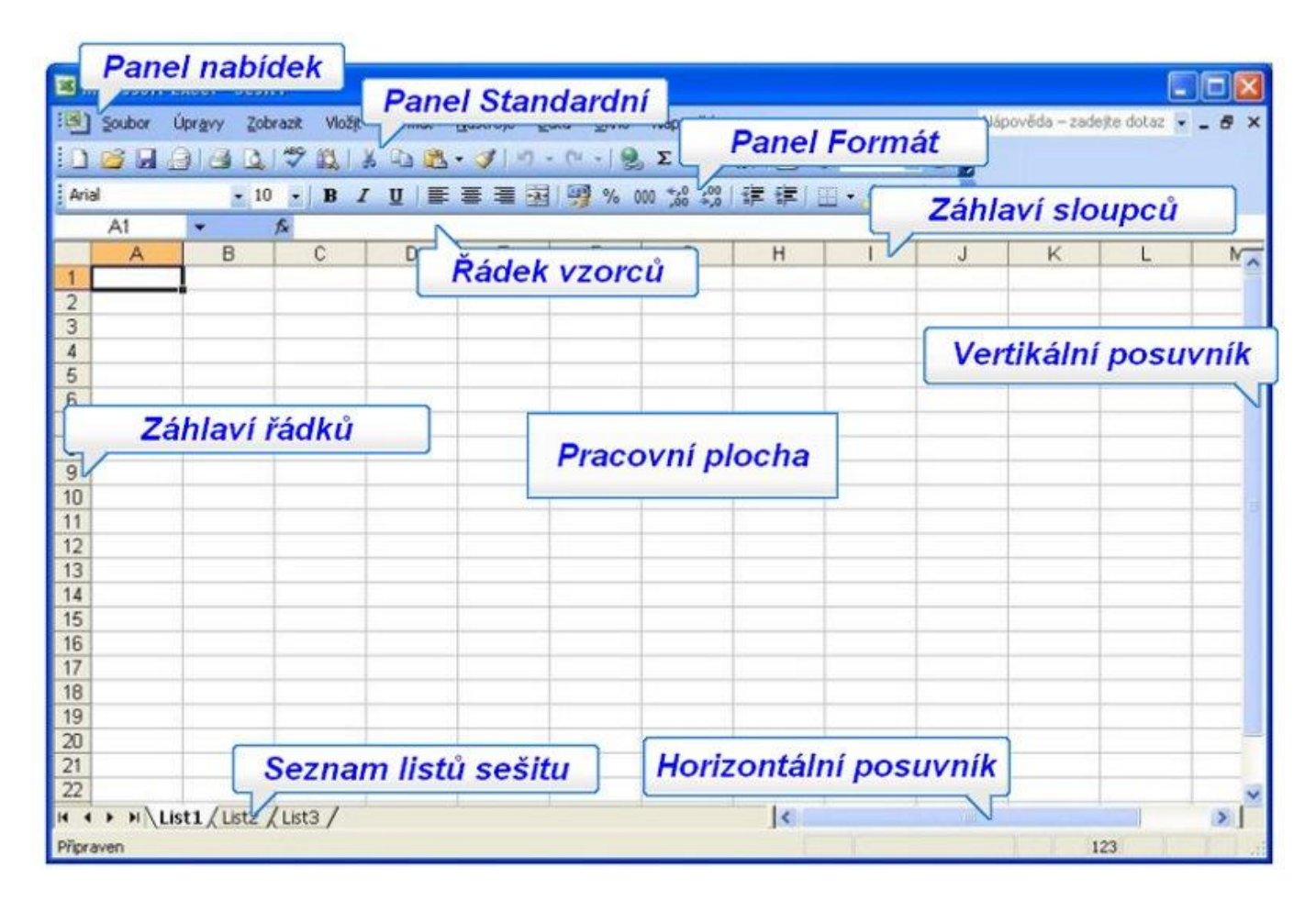

#### 1. Panel nabídek

Panel nabídek představuje základní nabídku aplikace. Sdružuje veškeré funkce a postupy, které můžeme při tvorbě obsahu dokumentu využívat.

#### 2. Panel Standardní a Panel formát

Panel Standardní a Panel formát patří do jednoho souhrnného panelu, panelu Nástrojů. Tento panel obsahuje ikony pro přístup k funkcím, které jsou používány z největší části pro formátování textu buněk.

#### 3. Záhlaví řádků a sloupců

Záhlaví řádků a sloupců číselně a písmenně indikují a zobrazují aktuální adresu kurzoru (aktivní buňku). Pomocí kontextového menu (menu vyvolané pravým tlačítkem myši) můžeme souhrnně pracovat s celým řádkem, popřípadě sloupcem.

#### 4. Řádek vzorců

Řádek vzorců zobrazuje skutečný obsah buňky (údaj, vzorec).

#### 5. Seznam listů sešitu

Seznam listů sešitu zobrazuje v pásu všechny listy daného sešitu v pořadí, v jakém byly vytvořeny, případně v pořadí, které jsme si sami určili. K procházení lze použít příslušné ikony se šipkami.

#### 6. Vertikální a horizontální posuvník

Vertikální a horizontální posuvník slouží pro posun pracovní plochy ve směru vodorovném a svislém.

# 6 Doporučená nastavení aplikace

Pro příjemnější práci s aplikací je dobré si nastavit vzhled okna aplikace a pozici panelů tak, jak je nám příjemné, jak nám vyhovuje, popřípadě jak jsme zvyklí z jiných podobných programů. Následující doporučení je pouze jedno možné jak si vylepšit a zpříjemnit pracovní prostředí.

#### 1. Zobrazovat kompletní nabídky hlavního menu

V menu Nástroje → Vlastní zaškrtneme volbu Vždy zobrazovat úplné nabídky

| dividuální nabídky a panely nástrojů<br>☐ Umístit panely pástrojů Standardní a Formát ve dvou řa<br>☐ [vždy zobrazovat úplné nabídky<br>☑ Zobrazovat úplné nabídky s krátkým zpožděním<br>Obnovit údaje o používání nabídek a panelů nástrojů | dách |
|----------------------------------------------------------------------------------------------------|------|
| Um <u>ístit papely pástrojů Standardní</u> a Formát <u>v</u> e dvou řa<br>Iýždy zobrazovat úplné nabídky     Zobrazovat úplné <u>n</u> abídky s krátkým zpožděním     Obnovit údaje o používání nabídek a panelů nástrojů                     | dách |
| Ivždy zobrazovat úplné nabídky<br>✓ Zobrazovat úplné nabídky s krátkým zpožděním<br>Obnovit údaje o používání nabídek a panelů nástrojů                                                                                                    |      |
| Zobrazovat úplné nabidky s krátkým zpožděním<br>Obnovit údaje o používání nabídek a panelů nástrojů                                                                                                    |      |
| Obnovit údaje o používání nabídek a panelů nástrojů                                                                                                    |      |
|                                                                                                    |      |
| <ul> <li>Vejké ikony</li> <li>Seznam názvů písem zobrazovat v daném písmu</li> <li>Zobrazovat názvy tlačitek na panelech nástrojů</li> <li>S názvy tlačitek zobrazovat i klávesové zkratky</li> </ul>                                         |      |
| Animace nabídek: (Výchozí nastavení systému) 💉                                                                                                    |      |

2. Umístit panely nástrojů Standardní a Formát ve dvou řadách

V menu Nástroje  $\rightarrow$  Vlastní zaškrtneme volbu Umístit panely nástrojů Standardní a Formát ve dvou řadách

| anely nastroju         | Příka <u>z</u> y <u>M</u> ožnosti           |            |
|------------------------|---------------------------------------------|------------|
| ndividuální nabídky    | a panely nástrojů                           |            |
| 🔲 Umístit panely       | nástrojů Standardní a Formát <u>v</u> e dv  | /ou řadách |
| Vž <u>d</u> y zobrazov | at úplné nabídky                            |            |
| 🗹 Zobrazova            | t úplné <u>n</u> abídky s krátkým zpožděnír | n          |
| Obnovit údaje o        | používání nabídek a panelů nástroji         | ů          |
| iné                    |                                             |            |
| Veľké ikony            |                                             |            |
| Seznam názvů           | písem zobrazovat v daném písmu              |            |
| Zobrazovat ná          | zvy tlačítek na panelech nástrojů           |            |
|                        | ičitek zobrazovat i klávesové zkratk        | y.         |
| 5 Hazvy ua             | (Výchorí poctovorí custómu) 😽               |            |
| Animace nabídek:       | (vychozi nastaveni systemu)                 |            |
| Animace nabidek:       |                                             | 1          |

Videotutoriál k této kapitole

# 7 Pojmy a definice

| Pojem         | Definice                                                          |
|---------------|-------------------------------------------------------------------|
| Sešit         | soubor aplikace EXCEL                                             |
| List          | část sešitu                                                       |
| Buňka         | nejmenší element listu                                            |
| Aktivní buňka | buňka, na které je kurzor, obsah buňky je zobrazen v řádku vzorců |

# 8 Práce se sešitem

#### 8.1 Vkládání

#### Vkládání dat do buňky

Data můžeme vkládat pouze do aktivní buňky, popřípadě do aktivních buněk (oblast).

Editaci buňky zahájíme:

- Klávesou F2
- Poklepáním do řádku vzorců
- Poklepáním do buňky, kterou chceme upravit

Po vložení textu stiskem klávesy **ENTER** potvrdíme vložení. Pokud máme označenou oblast, vložíme stejný text do celé oblasti pomocí klávesové zkratky **CTRL + ENTER**.

#### Vložení nové řádky do listu

- Pomocí kontextového menu
- 1. Klikneme do záhlaví řádku pravým tlačítkem myši
- 2. Z kontextového menu potvrdíme volbu Vložit buňky

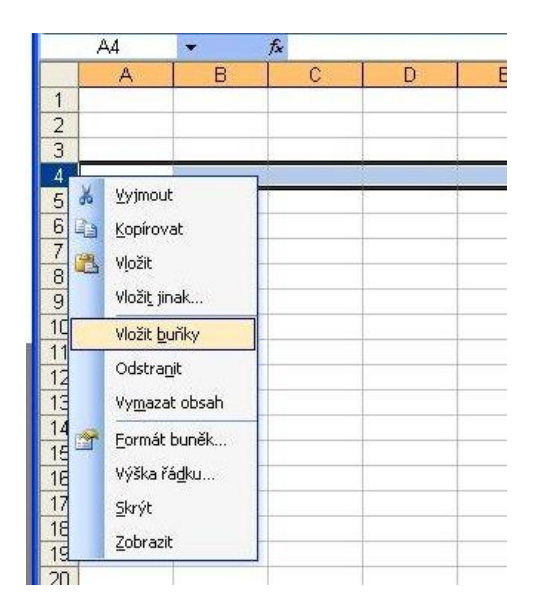

- 1. Označíme řádek, nad který chceme nový řádek vložit
- 2. V menu Vložit potvrdíme volbu Řádek

| Soubor Úpravy Zobrazit Vložit Eormát Nástroje Data Okno<br>Arial 10 - Kádek / 6 00<br>Ad - Ka                                                                                                    | 🕱 Microsoft Excel - Sešit1 |  |  |  |  |  |  |  |
|----------------------------------------------------------------------------------------------------|----------------------------|--|--|--|--|--|--|--|
| Arial         10         Buříky         Buříky                                                                                                    | Nápo                       |  |  |  |  |  |  |  |
| Arial 10 Kádek / 00<br>A4 K K<br>A B<br>List                                                                                                    | Σ                          |  |  |  |  |  |  |  |
| A4<br>A4<br>A B List                                                                                                    | 0 *.                       |  |  |  |  |  |  |  |
|                                                                                                    |                            |  |  |  |  |  |  |  |
| 1 100 000                                                                                                    | (                          |  |  |  |  |  |  |  |
|                                                                                                    |                            |  |  |  |  |  |  |  |
| 2 Symbol                                                                                                    |                            |  |  |  |  |  |  |  |
| J Koper strápky                                                                                                    | -                          |  |  |  |  |  |  |  |
| 5                                                                                                    | _                          |  |  |  |  |  |  |  |
| 6 Ja Eunkce                                                                                                    |                            |  |  |  |  |  |  |  |
| 7 Název •                                                                                                    |                            |  |  |  |  |  |  |  |
| 8 Komentář                                                                                                    |                            |  |  |  |  |  |  |  |
| 9<br>10<br>Obrázek                                                                                                    |                            |  |  |  |  |  |  |  |
| 11 Diagram                                                                                                    | -                          |  |  |  |  |  |  |  |
| 12 Objekt                                                                                                    | _                          |  |  |  |  |  |  |  |
| 13 Objektion College                                                                                                    |                            |  |  |  |  |  |  |  |
| 14 With the second second seco |                            |  |  |  |  |  |  |  |

#### Vložení nového sloupce do listu

#### • Pomocí kontextového menu

- 1. Klikneme do záhlaví sloupce pravým tlačítkem myši
- 2. Z kontextového menu potvrdíme volbu Vložit buňky

| 🛛 Microsoft Excel - Sešit1              |                  |                             |                        |               |      |                                            |  |  |
|-----------------------------------------|------------------|-----------------------------|------------------------|---------------|------|--------------------------------------------|--|--|
| :9)                                     | <u>S</u> oubor Ú | lpr <u>a</u> vy <u>Z</u> oł | orazit Vlož <u>i</u> t | <u>E</u> ormá | it   | <u>N</u> ástroje <u>D</u> ata <u>O</u> kno |  |  |
| E 🖉 🖬 🚖 🕰 💖 🎇 I X 🖻 🛍 • 🟈 I ળ - 🗠 - I 🤮 |                  |                             |                        |               |      |                                            |  |  |
| Aria                                    | il .             | • 10                        | - B -                  | <u>u</u>      | E    | 臺 灣    🧐 % 00                              |  |  |
| 2                                       | D1               | -                           | fx                     |               |      |                                            |  |  |
|                                         | A                | В                           | C                      | D             |      | <u> </u>                                   |  |  |
| 1                                       |                  |                             |                        |               | *    | ⊻yjmout                                    |  |  |
| 2                                       |                  |                             |                        |               | Da l | Kopírovat                                  |  |  |
| 3                                       |                  |                             |                        |               | 199  | Vložit                                     |  |  |
| 4                                       |                  |                             | -                      |               |      | YĮUZIC                                     |  |  |
| 5                                       |                  |                             |                        |               |      | Vloži <u>t</u> jinak                       |  |  |
| 6                                       |                  |                             |                        |               |      | Vložit buňky                               |  |  |
| 1                                       |                  |                             |                        |               |      | Odstranit                                  |  |  |
| 8                                       |                  |                             |                        |               |      |                                            |  |  |
| 9                                       |                  |                             |                        |               |      | Vy <u>m</u> azat obsah                     |  |  |
| 10                                      |                  |                             | -                      |               | -    | Formát buněk                               |  |  |
| 11                                      |                  |                             |                        |               | -    | čílka dounco                               |  |  |
| 12                                      |                  |                             |                        |               |      | pirka sioupce                              |  |  |
| 11                                      |                  |                             |                        |               |      | Skrýt                                      |  |  |
| 14                                      |                  |                             |                        |               |      | Zobrazit                                   |  |  |
| 16                                      |                  |                             |                        |               |      |                                            |  |  |

- 1. Označíme sloupec, před který chceme nový sloupec vložit
- 2. V menu Vložit potvrdíme voľbu Sloupec

| 1                                         | 🖼 Microsoft Excel - Sešit1 |                 |                        |          |                                                                               |                    |              |        |
|-------------------------------------------|----------------------------|-----------------|------------------------|----------|-------------------------------------------------------------------------------|--------------------|--------------|--------|
| :®)<br>:_)                                | Soubor                     | Úpr <u>a</u> vy | Zobrazit               | Vložį    | t <u>E</u> ormát<br><u>B</u> uňky                                             | <u>N</u> ástroje   | <u>D</u> ata | Okno N |
| Aria                                      | I<br>D1                    | •               | • 10 •  <br><i>f</i> x |          | Řáde <u>k</u><br><u>Sloupec</u>                                               |                    |              | 6 000  |
| 1<br>2<br>3<br>4<br>5<br>6<br>7<br>8<br>9 | A                          | B               |                        | Ju<br>Ja | List<br>Graf<br>Symbol<br>Konec strán<br>Eunkce<br>Název<br>Kom <u>e</u> ntář | ky                 |              |        |
| 10<br>11<br>12<br>13<br>14<br>15          |                            |                 |                        | 0        | Diagram<br>Objekt<br>Hypertexto                                               | vý odka <u>z</u> … | Ctrl+K       |        |

#### Vložení nového listu do sešitu

Máme několik možností:

1. Pomocí kontextového menu seznamu listů

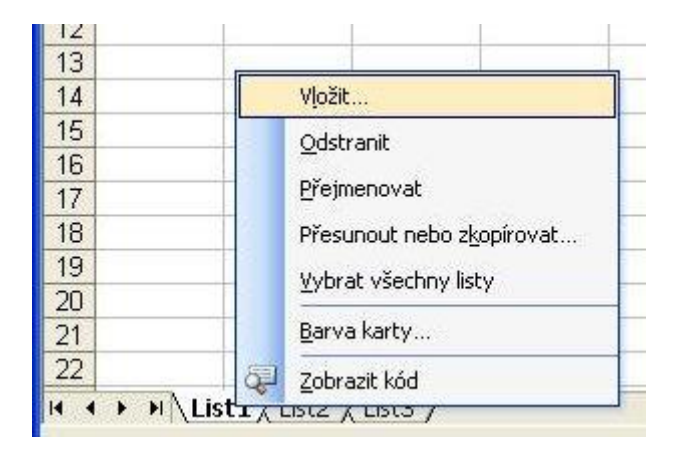

- 2. Pomocí klávesové zkratky Shift + F11
- 3. Pomocí menu

| 🐱 Microsoft Excel - Sešit1           |        |                 |                  |                                                                                               |  |  |  |
|--------------------------------------|--------|-----------------|------------------|-----------------------------------------------------------------------------------------------|--|--|--|
| :Ø)                                  | Soubor | Úpr <u>a</u> vy | <u>Z</u> obrazit | Vložit Eormát <u>N</u> ástroje <u>D</u> ata <u>O</u> kr                                       |  |  |  |
| i D<br>Ari                           | al 😂   | 9131<br>•       | à   ♥<br>10 💽    | Buňky<br>Řáde <u>k</u>                                                                        |  |  |  |
|                                      | C10    | +               | fx               |                                                                                               |  |  |  |
|                                      | A      | В               |                  | List                                                                                          |  |  |  |
| 1<br>2<br>3<br>4<br>5<br>6<br>7<br>8 |        |                 |                  | Image: Graf         Symbol         Konec stránky         Jazev         Název         Komentář |  |  |  |
| 9<br>10<br>11<br>12<br>13<br>14      |        |                 |                  | Ob <u>r</u> ázek       Diagram       Objekt       Hypertextový odkaz                          |  |  |  |

# 8.2 Odstraňování

#### Odstranění dat z buňky

Data můžeme odstranit pouze z aktivní buňky, popřípadě z aktivních buněk (oblast).

• Klávesou **Delete** (vymaže se pouze obsah, formátování zůstává)

#### Odstranění řádku z listu

- Pomocí kontextového menu
- 1. Klikneme na záhlaví řádku pravým tlačítkem myši
- 2. Z kontextového menu potvrdíme volbu Odstranit

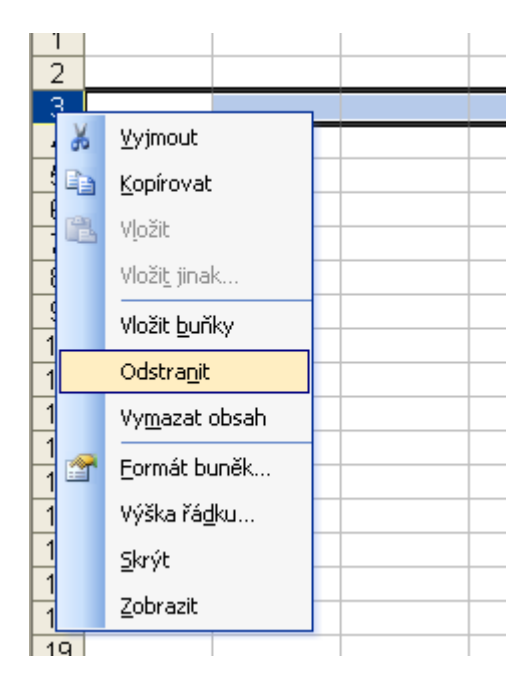

- 1. Klikneme do záhlaví řádku
- 2. V menu Úpravy potvrdíme volbu Odstranit

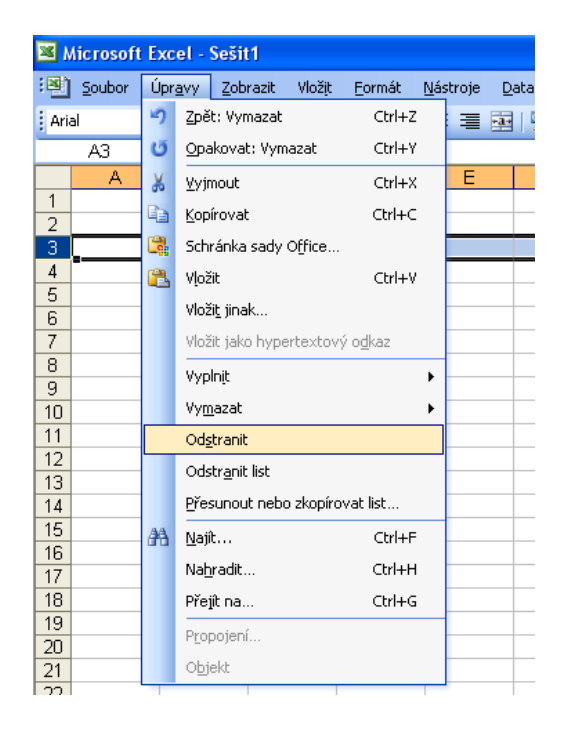

#### Odstranění sloupce z listu

- Pomocí kontextového menu
- 1. Klikneme na záhlaví sloupce pravým tlačítkem myši
- 2. Z kontextového menu potvrdíme volbu Odstranit

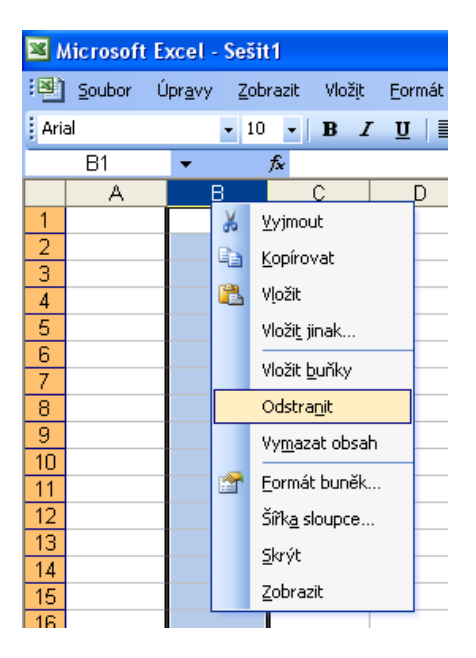

- 1. Označíme sloupec, který chceme odstranit
- 2. V menu Úpravy potvrdíme volbu Odstranit

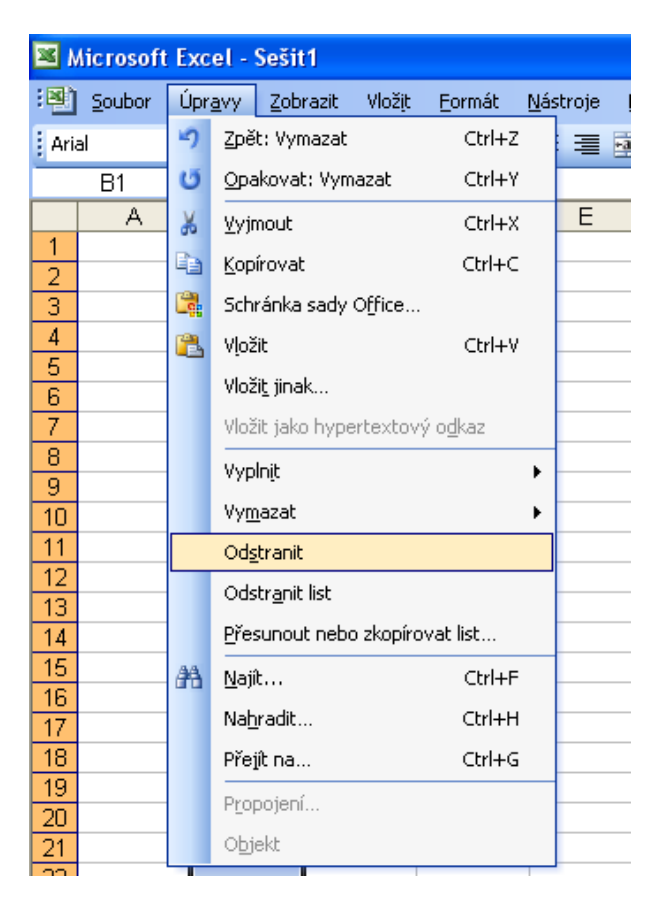

#### Odstranění listu ze sešitu

#### • Pomocí kontextového menu

- 1. Klikneme pravým tlačítkem na list, který chceme odstranit
- 2. Z kontextového menu potvrdíme volbu Odstranit

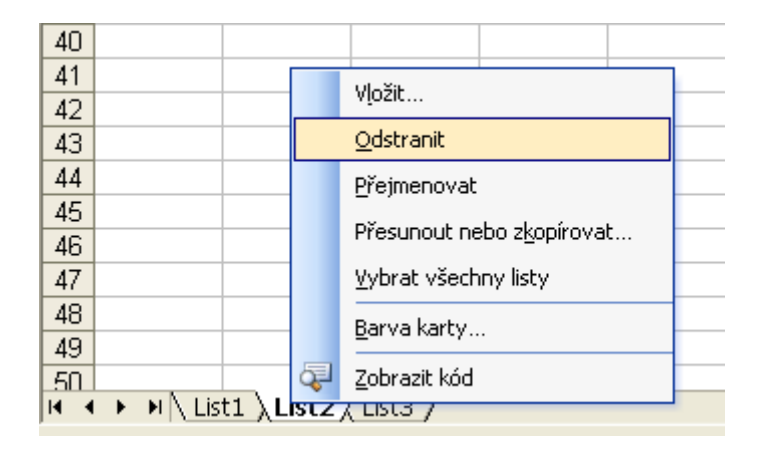

- 1. Klikneme levým tlačítkem myši na list, který chceme odstranit
- 2. V menu Úpravy potvrdíme volbu Odstranit list

| 🛛 Microsoft Excel - Sešit1                      |                  |  |  |  |  |  |  |  |
|-------------------------------------------------|------------------|--|--|--|--|--|--|--|
| 🐏 Soubor Úpr <u>a</u> vy Zobrazit Vložit Eormát | <u>N</u> ástroje |  |  |  |  |  |  |  |
| Arial 🤣 Nelze vzít zpět Ctrl+Z                  | =                |  |  |  |  |  |  |  |
| A1 Opakovat: Vložit list Ctrl+Y                 |                  |  |  |  |  |  |  |  |
| A 🐰 Vyjmout Ctrl+X                              | E                |  |  |  |  |  |  |  |
| 1 Kopírovat Ctrl+C                              | _                |  |  |  |  |  |  |  |
| 3 Schránka sady Office                          | _                |  |  |  |  |  |  |  |
|                                                 |                  |  |  |  |  |  |  |  |
| 5 viva v                                        |                  |  |  |  |  |  |  |  |
| 6 Viozi <u>t</u> jinak                          |                  |  |  |  |  |  |  |  |
| 7 Vložit jako hypertextový o <u>d</u> kaz       |                  |  |  |  |  |  |  |  |
| 8 Vyplnįt                                       | •                |  |  |  |  |  |  |  |
| 9 Vymazat                                       |                  |  |  |  |  |  |  |  |
| 10 Odstranit                                    |                  |  |  |  |  |  |  |  |
| 12 oliverski                                    |                  |  |  |  |  |  |  |  |
| 13 Odstr <u>a</u> nit list                      |                  |  |  |  |  |  |  |  |
| 14 <u>P</u> řesunout nebo zkopírovat list       |                  |  |  |  |  |  |  |  |
| 15 🚓 Naiît Ctrl+F                               |                  |  |  |  |  |  |  |  |
| 16 Nahaadit Chiluti                             |                  |  |  |  |  |  |  |  |
|                                                 |                  |  |  |  |  |  |  |  |
| 18 Přejít na Ctrl+G                             |                  |  |  |  |  |  |  |  |
| 19<br>Propojení                                 |                  |  |  |  |  |  |  |  |
|                                                 |                  |  |  |  |  |  |  |  |
| Objekt                                          |                  |  |  |  |  |  |  |  |

# 8.3 Pohyb po sešitu

Pohyb po sešitu je možný kurzorovými šipkami a klávesovými zkratkami nebo pomocí myši. Použití myši je snadnější a jednodušší. Stačí umístit kurzor na požadované místo a stisknout levé tlačítko myši. Pokud bychom chtěli používat klávesnici pro pohyb po sešitu, používáme některou z následujících kombinací.

| Klávesová zkratka                               | Pohyb                             |
|-------------------------------------------------|-----------------------------------|
| $\leftarrow$ , $\rightarrow$                    | o jednu buňku doleva nebo doprava |
| ↑,↓                                             | o jeden řádek nahoru nebo dolů    |
| PageUp, PageDown                                | o jednu stránku nahoru nebo dolů  |
| $\operatorname{Ctrl} + \leftarrow, \rightarrow$ | na konec, začátek řádku           |
| Ctrl + ↑ , ↓                                    | na konec nebo začátek sloupce     |
| Home                                            | přesun kurzoru na začátek řádku   |
| Ctrl + Home                                     | přesun kurzoru na buňku A1        |
| Ctrl + PageUp, PageDown                         | přesun mezi listy sešitu          |

#### 8.4 Aktivní buňka

**Aktivní buňka** je buňka, na které je umístěn kurzor. Buňka je jednoznačně určena svojí adresou, resp. svou pozicí v listu. Například buňka **B3** leží na průsečíků sloupce **B** a řádku **3**.

| 📧 N         | licrosof       | t E | xcel -          | S | ešit         | 1     |     |     |
|-------------|----------------|-----|-----------------|---|--------------|-------|-----|-----|
| :1          | <u>S</u> oubor | Ú   | lpr <u>a</u> vy |   | <u>Z</u> obi | razit | Vlo | žįt |
| Aria        | al             |     |                 | Ŧ | 10           | -     | В   | I   |
|             | B3             |     | •               |   |              | fx -  |     |     |
|             | A              |     | E               | } |              |       | С   |     |
| 1           |                |     |                 |   |              |       |     |     |
| 2           |                | _   |                 |   |              |       |     |     |
| 3           |                |     |                 |   |              |       |     |     |
| 4           |                |     |                 |   |              |       |     |     |
| 2<br>3<br>4 |                |     |                 |   | _            |       |     |     |

#### 8.5 Oblast

**Oblast** - je skupina buněk, které jsou aktivní ve stejném okamžiku. Výběr oblasti je jedna z nejdůležitějších základních dovedností, kterou je potřeba zvládnout pro další pochopení a zvládnutí následujících kapitol. Oblasti dělíme na dva základní typy:

- 1. Souvislá oblast
- 2. Nesouvislá oblast

#### 1. Souvislá oblast

Souvislá oblast je skupina aktivních buněk, které tvoří ucelenou obdélníkovou skupinu. Takovouto oblast můžeme vytvořit několika způsoby:

- 1. Tahem myši z levého horního do pravého dolního okraje oblasti
- 2. Klikneme do levého horního okraje oblasti a následně s přidrženou klávesou **SHIFT** klikneme do pravého dolního rohu oblasti
- 3. S přidrženou klávesou SHIFT pomocí kurzorových kláves (šipky)
- 4. Výběr celého řádku provedeme kliknutím na číslo řádku v jeho záhlaví
- 5. Výběr celého sloupce provedeme kliknutím na písmenné označení sloupce v jeho záhlaví
- 6. Výběr všech buněk v listu provedeme kliknutím na průnik záhlaví řádků a sloupců, popřípadě klávesovou zkratkou **CTRL + A**

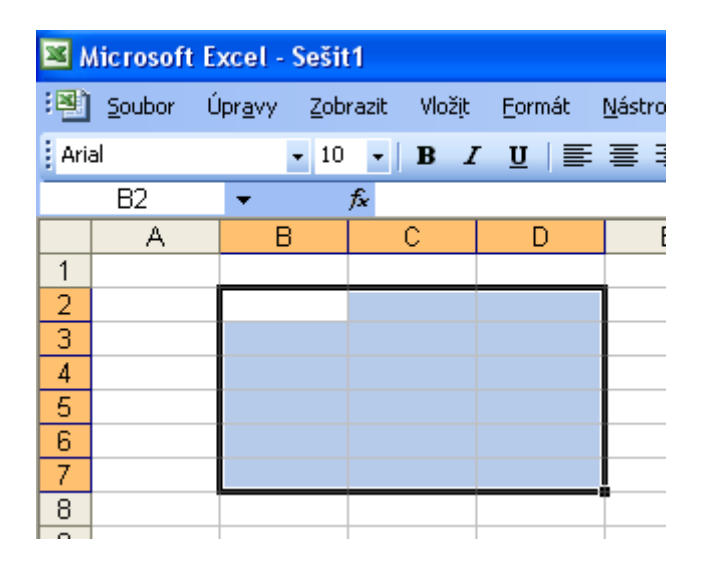

#### 2. Nesouvislá oblast

Nesouvislá oblast je skupina několika souvislých oblastí, která ale jako celek netvoří souvislou oblast. Nesouvislou oblast vytvoříme pomocí klávesy **CTRL +** provedeme označení několika souvislých oblastí.

| <b>X</b> 1 | Aicrosoft E      | xcel - Sešit                | :1                    |                |                           |                     |
|------------|------------------|-----------------------------|-----------------------|----------------|---------------------------|---------------------|
| :1         | <u>S</u> oubor Ú | Ĵpr <u>a</u> vy <u>Z</u> ob | razit Vlož <u>i</u> t | <u>F</u> ormát | <u>N</u> ástroje <u>D</u> | ata <u>O</u> kno Ná |
| Ari        | al               | <b>-</b> 10                 | • B I                 | Ū∣≣            | ≣ ≣ ₫                     | 9 % 000             |
|            | A8               | •                           | fx                    |                |                           |                     |
|            | A                | В                           | C                     | D              | E                         | F                   |
| 1          |                  |                             |                       |                |                           |                     |
| 2          |                  |                             |                       |                |                           |                     |
| 3          |                  |                             |                       |                |                           |                     |
| 4          |                  |                             |                       |                |                           |                     |
| 5          |                  |                             |                       |                |                           |                     |
| 6          |                  |                             |                       |                |                           |                     |
| 4          | <b></b>          | 1                           |                       |                |                           |                     |
| 8          |                  | ]                           |                       |                |                           |                     |
| 10         |                  |                             |                       |                |                           |                     |
| 11         |                  |                             |                       |                |                           |                     |
| 12         |                  |                             |                       |                |                           |                     |
| 13         |                  |                             |                       |                |                           |                     |
| 14         |                  |                             |                       |                |                           |                     |
| 15         |                  |                             |                       |                |                           |                     |

# 8.6 Videotutoriál

Videoprůvodce problematikou této kapitoly

# 9 Práce s buňkou9.1 Formát buňky

Před zahájením formátování buňky (buněk) musíme vymezit oblast buněk, se kterou chceme pracovat.

Formátování buněk je základní vizuální operace s buňkami. K vytvoření kýženého efektu můžeme použít buď **Panel Formát**, nebo využít **kontextové menu** vyvolané pomocí pravého tlačítka myši.

## 9.1.1 Formát písma

Formátování písma v buňce je velmi jednoduché a intuitivní. Většina dostupných možností jsou stejné jako v aplikaci WORD. Některé fungují jako přepínače - zapnout / vypnout.

| Tlačítko | Název                          | Funkce                                                   |
|----------|--------------------------------|----------------------------------------------------------|
| Arial    | Písmo                          | Změní vzhled písma                                       |
| 10 -     | Velikost písma                 | Změní velikost písma                                     |
| В        | Tučné                          | Označí vybraný text tučně                                |
| Ι        | Kurzíva                        | Zobrazí vybraný text kurzívou                            |
| <u>U</u> | Podtržení                      | Podtrhne vybraný text                                    |
|          | Zarovnat text vlevo            | Zarovná text doleva                                      |
| =        | Zarovnat na střed              | Zarovná text na střed                                    |
| 1        | Zarovnat text vpravo           | Zarovná text doprava                                     |
| <b>2</b> | Sloučit a zarovnat na<br>střed | Spojí vybrané buňky do jedné a zarovná obsah na<br>střed |

|               | Zmenšit odsazení | Zmenší okraj mezi ohraničením a textem v buňce |
|---------------|------------------|------------------------------------------------|
| <b>#</b>      | Zvětšit odsazení | Zvětší okraj mezi ohraničením a textem v buňce |
|               | Ohraničení       | Nastaví ohraničení buňky                       |
| <u> 3</u> 7 - | Barva výplně     | Vybarví pozadí buňky                           |
| <u>A</u> -    | Barva písma      | Změní barvu textu                              |

# 9.1.2 Formát údaje

Formátovat údaj zobrazený v buňce můžeme pomocí **panelu Formát**, nebo pomocí dialogového okna **Formát buněk**.

# Panel Formát

| Tlačítko   | Název                       | Funkce                                                                   |
|------------|-----------------------------|--------------------------------------------------------------------------|
| <b>9</b>   | Účetnický číselný<br>formát | Umožňuje zvolit alternativní formát měny pro vybranou buňku              |
| %          | Styl procent                | Zobrazí hodnotu buňky v procentech                                       |
| 000        | Styl čárky                  | Zobrazí hodnotu buňky s použitím oddělovače tisíců                       |
| €,0<br>,00 | Přidat desetinné<br>místo   | Zobrazí přesnější hodnoty zobrazením většího počtu<br>desetinných míst   |
| 00,<br>0,≪ | Odebrat desetinné<br>místo  | Zobrazí méně přesné hodnoty zobrazením menšího počtu<br>desetinných míst |

| Formát buněk                                                                                                    | ? 🗙 |
|----------------------------------------------------------------------------------------------------|-----|
| Číslo Zarovnání Písmo Ohraničení Výplň Zámek                                                                              |     |
| Druh:<br>Včíslo<br>Měna<br>Účetnický<br>Datum<br>Čas<br>Procenta<br>Zlomky<br>Matematický<br>Text<br>Speciální<br>Vlastní |     |
| OK Stor                                                                                                    | no  |

Nejprve zvolíme **Druh** údaje a následně zvolíme styl, který nám vyhovuje. Například pro Druh **Číslo** máme na výběr několik možností jak zobrazovat záporné hodnoty.

| D <u>e</u> setinná místa: 2 😂 |
|-------------------------------|
| Oddělovat 1000 ( )            |
| Záporná čísla:                |
| -1234,10                      |
| 1234,10                       |
| -1234,10                      |
| -1234,10                      |
|                               |

Můžeme nastavit počet zobrazovaných desetinných míst, vizuální oddělení tisíců a zvýraznění záporných hodnot.

# 9.2 Vložení buňky

Vkládat můžeme jednotlivé buňky nebo celé oblasti. Při vkládání označíme oblast, do které chceme nové buňky vložit a následně určíme to, co se stane s buňkami, které se nacházejí v této označené oblasti.

#### • Vkládání pomocí kontextového menu

- 1. Klikneme pravým tlačítkem myši na vybranou oblast.
- 2. Potvrdíme volbu Vložit buňky...

| Ж              | <u>V</u> yjmout                        |
|----------------|----------------------------------------|
| C <sub>1</sub> | <u>K</u> opírovat                      |
| 8              | Vļožit                                 |
|                | Vloži <u>t</u> jinak                   |
|                | Vložit <u>b</u> uňky…                  |
|                | Od <u>s</u> tranit                     |
|                | Vy <u>m</u> azat obsah                 |
| <u>.</u>       | Vl <u>o</u> žit komentář               |
| <b>P</b>       | Eormát buněk                           |
|                | Vybrat z rozevíracího s <u>e</u> znamu |
|                | Přidat <u>k</u> ukátko                 |
|                | <u>V</u> ytvořit seznam                |
| 2              | <u>H</u> ypertextový odkaz             |
| ĩ,             | <u>H</u> ledat                         |

#### • Vkládání pomocí menu

- 1. Označíme oblast, do které chceme nové buňky vložit
- 2. V menu Vložit potvrdíme volbu Buňky…

| :a <u>O</u> kno Náj |
|---------------------|
| /o 000 ț            |
|                     |
|                     |
|                     |
|                     |
|                     |
|                     |
|                     |
| •                   |
|                     |
|                     |
| •                   |
|                     |
|                     |
|                     |
| +K                  |
|                     |
|                     |

Otevře se dialogové okno **Vložit**, kde vybereme akci, která se provede s aktivními buňkami.

| Vložit                | ? 🛛                    |
|-----------------------|------------------------|
| Vložit                |                        |
| Posunout buňky        | <u>vpravoj</u><br>dolů |
| O Celý řá <u>d</u> ek | -                      |
| Celý <u>s</u> loupec  |                        |
| ОК                    | Storno                 |

# 9.3 Odstranění buňky

Odstranit můžeme jednotlivé buňky nebo celé oblasti. Při odstranění označíme buňku nebo oblast a určíme, co se stane s buňkami, které se nacházejí v blízkosti oblasti, která bude odstraněna.

#### • Odstranění pomocí kontextového menu

- 1. Klikneme pravým tlačítkem myši na oblast, kterou chceme odstranit
- 2. Potvrdíme volbu Odstranit...

| <u>K</u> opírovat<br>Vložit            |
|----------------------------------------|
| Vložit                                 |
|                                        |
| Vloži <u>t</u> jinak                   |
| Vložit <u>b</u> uňky…                  |
| Od <u>s</u> tranit                     |
| Vy <u>m</u> azat obsah                 |
| Vl <u>o</u> žit komentář               |
| Eormát buněk                           |
| Vybrat z rozevíracího s <u>e</u> znamu |
| Přidat <u>k</u> ukátko                 |
| <u>V</u> ytvořit seznam                |
| <u>H</u> ypertextový odkaz…            |
| <u>H</u> ledat                         |
|                                        |

#### • Odstranění pomocí menu

- 1. Označíme oblast buněk, kterou chceme odstranit
- 2. V menu Úpravy potvrdíme volbu Odstranit...

| Microsoft Excel - Sešit1 |                |                |              |                       |           |                |     |        |
|--------------------------|----------------|----------------|--------------|-----------------------|-----------|----------------|-----|--------|
| :2                       | <u>S</u> oubor | Úpr            | <u>a</u> vy  | <u>Z</u> obrazit      | Vložįt    | <u>F</u> ormát | Nás | stroje |
| Aria                     | al             | 5              | Zpĕ          | t: Lupa               |           | Ctrl+2         | Z   |        |
| _                        | B3             | U              | Nela         | ze <u>o</u> pakoval   | t         | Ctrl+1         | (   |        |
|                          | A              | Ж              | ⊻yjr         | nout                  |           | (trl+)         | <   | E      |
| 1                        |                | C <sub>1</sub> | <u>К</u> ор  | írovat                |           | Ctrl+0         | :   |        |
| 3                        |                |                | Sch          | ránka sady            | Office    |                |     |        |
| 4                        |                | 2              | Vļož         | iit                   |           | Ctrl+\         | ,   |        |
| 5                        |                |                | Vlož         | iit jinak             |           |                |     |        |
| 7                        |                |                | Vlož         | it jako hype          | ertextov  | vý odkaz       |     |        |
| 8                        |                |                | Vvn          | loit                  |           |                |     |        |
| 9                        |                |                | vyp          | u ije                 |           |                |     |        |
| 10                       |                |                | Vy <u>n</u>  | <u>i</u> azat         |           |                | •   |        |
| 11                       |                |                | Ods          | tranit                |           |                |     |        |
| 12                       |                |                | Ods          | str <u>a</u> nit list |           |                |     |        |
| 14                       |                |                | <u>P</u> ře: | sunout neb            | o zkopíro | ovat list      |     |        |
| 15                       |                | <b>4</b> 4     | Naii         | t                     |           | Ctrl+F         | =   |        |
| 16                       |                |                | Male         | u – dit               |           | Chuluk         |     |        |
| 17                       |                |                | Nat          | iraulu                |           | Cun+r          | ו   |        |
| 18                       |                |                | Přej         | jít na…               |           | Ctrl+0         | 5   |        |
| 19                       |                |                | Pro          | pojení                |           |                |     |        |
| 20                       |                |                | Ohi          | ekt                   |           |                |     |        |
| 21                       |                | _              | 00           |                       |           |                | -   |        |
| 22                       |                |                |              |                       |           |                |     |        |

Otevře se dialogové okno **Odstranit**, kde vybereme akci, která se provede s okolními buňkami.

| Odstranit              | ? 🛛                            |
|------------------------|--------------------------------|
| Odstranit              |                                |
| Posunout buňk          | (y <u>v</u> levoj<br>(v naboru |
| O Celý řádek           | 4 Tenora                       |
| 🔘 Celý <u>s</u> loupec |                                |
| ок                     | Storno                         |

# 9.4 Kopírování buněk

#### Kopírování s využitím Schránky

- 1. Označit oblast, kterou chceme kopírovat.
- 2. Označenou oblast zkopírujeme do schránky pomocí ikony **E Kopírovat** na panelu **Standardní**.
- Kurzor umístíme do místa, kam chceme oblast umístit, respektive její levý horní roh. Obsah schránky vložíme pomocí ikony Vložit.

#### Kopírování pomocí myši

Označíme oblast, kterou chceme kopírovat. Označenou oblast uchopíme myší za horní levý roh a přetáhneme ji s přidrženou klávesou **CTRL** na požadované místo, kde levé tlačítko myši uvolníme.

# 9.5 Přesun buňky

#### Přesun s využitím Schránky

- 1. Označit oblast, kterou chceme přesunout.
- 2. Označenou oblast vložíme do schránky pomocí ikony 📥 Vyjmout na panelu Standardní.
- 3. Kurzor umístíme do místa, kam chceme oblast umístit, respektive její levý horní roh. Obsah schránky vložíme pomocí ikony 🔍 Vložit.

#### Přesun pomocí myši

Označíme oblast, kterou chceme přesunout. Označenou oblast uchopíme myší za horní levý roh a přetáhneme ji na požadované místo, kde levé tlačítko myši uvolníme.

#### 9.6 Kopírování formátu

Můžeme také kopírovat kompletní formát buněk, abychom nemuseli pro každou buňku jednotlivě

nastavovat všechny formátovací vlastnosti. Kopii formátu provedeme ikonou **Mopírovat formát** na panelu **Standardní**.

Postup kopírování formátu:

- 1. Označíme buňku, jejíž formát chceme kopírovat
- 2. Klikneme na ikonu Kopírovat formát
- 3. Klikneme na buňku, na kterou chceme formátování aplikovat.

#### 9.7 Změna rozměrů buňky

Rozměry buňky se automaticky určují rozměrem řádku a sloupce, ve kterých se nachází. Jejich velikost lze nastavovat:

1. pomocí posuvníku ručně

Najedeme kurzorem myši na rozhraní záhlaví sloupců nebo řádků a stiskneme levé tlačítko myši a držíme. Pohybem myši se mění rozměr sloupce nebo řádku.

|   | Α | В | С |   | Α | В | ++C |
|---|---|---|---|---|---|---|-----|
| 1 |   |   |   | 1 |   |   |     |
| + |   |   |   | 2 |   |   |     |
| 3 |   |   |   | 3 |   |   |     |

2. vkládat číselné hodnoty rozměrů s přesností 2 desetinná místa

Klikneme pravým tlačítkem myši do záhlaví sloupce nebo řádku a z kontextového menu potvrdíme volbu **Šířka sloupce…** nebo **Výška řádku**… Otevře se nové okno, kam zadáme přesný rozměr.

| Výška řádku 🛛 🛛 🔀 | Šířka sloupc           | e ? 🔀  |
|-------------------|------------------------|--------|
| Výška řádku:      | Šířka <u>s</u> loupce: | 8,43   |
| OK Storno         | ОК                     | Storno |

## 9.8 Videotutoriál

Videoprůvodce problematikou této kapitoly - 1.díl

Videoprůvodce problematikou této kapitoly - 2.díl

# 10 Práce se soubory

# 10.1 Založení nového sešitu

Nový prázdný sešit zakládáme pomocí ikony  $\square$  Nový na panelu Standardní, nebo pomocí menu Soubor  $\rightarrow$  Nový

| Microsoft Excel - Sešit1 |     |             |                                     |                  |        |                |                  |              |               |
|--------------------------|-----|-------------|-------------------------------------|------------------|--------|----------------|------------------|--------------|---------------|
| :2                       | Sou | bor         | Úpr <u>a</u> vy                     | <u>Z</u> obrazit | Vložjt | <u>F</u> ormát | <u>N</u> ástroje | <u>D</u> ata | ı <u>O</u> kл |
| 10                       |     | <u>N</u> ov | rý                                  |                  |        |                | Ctrl+N           | 1            | (21 → [ 1     |
| Aria                     | 2   | <u>O</u> te | Otevřít Ctrl+O                      |                  |        |                |                  |              | <b>9</b> %    |
| -                        |     | <u>Z</u> av | Zavřít                              |                  |        |                |                  |              |               |
|                          |     | Ulož        | źit                                 |                  |        |                | Ctrl+9           | ;            | F             |
| 1                        |     | Ulož        | Uložit j <u>a</u> ko                |                  |        |                |                  |              |               |
| 3                        |     | Ulož        | Uložit jako webovou <u>s</u> tránku |                  |        |                |                  |              |               |
| 4                        |     | Uloà        | źit p <u>r</u> ostor.               |                  |        |                |                  |              |               |
| 5                        | CO. |             |                                     |                  |        |                |                  |              |               |

V postranním panelu klineme na volbu **Prázdný sešit.** 

| Nový sešit 🔹 🗙                  |
|---------------------------------|
| 😔   😔   🟠                       |
| Nový                            |
| 📄 Prázdný sešit                 |
| 📓 Z existujícího sešitu         |
| Šablony                         |
| Hledat online:                  |
| Přejít                          |
| 🥞 Šablony na webu Office Online |
| 💐 V mém počítači                |
| Na mých webových serverech      |

Tímto vznikne nový prázdný sešit. Nový sešit můžeme také založit na šabloně, která již obsahuje formátované buňky, předdefinovaný vzhled a podobné úpravy. Šablony máme v počítači, nebo je lze stáhnout z WWW stránek společnosti Microsoft.

# 10.2 Uložení sešitu

Soubor ukládáme pomocí ikony  $\square$  **Uložit** nebo pomocí menu **Soubor**  $\rightarrow$  **Uložit** 

| 💌 M  | 🛛 Microsoft Excel - Sešit1 |                        |                         |                 |                |                  |      |                |     |
|------|----------------------------|------------------------|-------------------------|-----------------|----------------|------------------|------|----------------|-----|
| :2)  | Sou                        | bor Úpr <u>a</u> vy    | <u>Z</u> obrazit        | Vlož <u>i</u> t | <u>F</u> ormát | <u>N</u> ástroje | Data | i <u>O</u> kno | Ná  |
|      |                            | <u>N</u> ový           | 1                       | 9 - I 🧕         | <u>ς</u>       |                  |      |                |     |
| Aria | 2                          | <u>O</u> tevřít Ctrl+O |                         |                 |                |                  |      |                | 000 |
| -    |                            | Zavřit                 |                         |                 |                |                  |      |                |     |
|      |                            | <u>U</u> ložit         |                         |                 |                | Ctrl+9           | ;    | F              |     |
| 1    |                            | Uložit <u>ja</u> ko    |                         |                 |                |                  |      |                |     |
| 2    | <u>.</u>                   | Uložit jako w          | ebovou <u>s</u> trár    | nku             |                |                  |      |                | -   |
| 4    |                            | Uložit p <u>r</u> osto | Uložit p <u>r</u> ostor |                 |                |                  |      |                |     |
| 5    | 1                          | Hledání souborů        |                         |                 |                |                  |      |                |     |
| 7    |                            | Náhled <u>w</u> ebo    | Náhled webové stránky   |                 |                |                  |      |                |     |
| 8    |                            | المحاجمة المحادية      |                         |                 |                |                  |      |                |     |

Pokud soubor ukládáme poprvé, otevře se dialogové okno **Uložit jako**. V dialogovém okně zvolíme složku, kam chceme sešit umístit a co je důležité, musíme také nastavit typ souboru. Implicitně se soubor ukládá jako typ **.xls**.

| Uložit jako                                                      |                                                                                                    |                                                                                             |                                                                                                    |   |                |            | ? 🛛    |
|------------------------------------------------------------------|----------------------------------------------------------------------------------------------------|---------------------------------------------------------------------------------------------|----------------------------------------------------------------------------------------------------|---|----------------|------------|--------|
| Uļožit do:                                                       | Dokumenty                                                                                                    | 1                                                                                           |                                                                                                    | ~ | () • 🖄         | $ \times $ | - 🖬 🎦  |
| Poslední<br>dokumenty<br>Plocha<br>Dokumenty<br>Tento<br>počítač | Czech POINT<br>CzP konverz<br>Dráhy eLear<br>Egon - mana<br>eGONik - flas<br>ELEV<br>Filmy<br>Hudba<br>ISDS<br>Kontakty<br>Kurzy OFFIC<br>Ietáčky<br>My Adobe Co<br>My Practice I<br>Obrázky<br>OFFICE ELEV<br>OH<br>OPEN Semina | r<br>e - captivate<br>ning<br>žeři<br>sh<br>E IMS<br>aptivate Projects<br>Files<br>/<br>áře | <ul> <li>□ Pracovní sešity.</li> <li>□ PSPad editor</li> <li>□ ÚSC</li> <li>□ ČP - ELEV</li> <li>□ 1Q 2009</li> <li>□ Plán nepřítomnosti zaměstnanců - ODE</li> <li>□ Školení ISDS - Benešov 2009</li> <li>□ Tajemníci + manažeři</li> </ul> |   |                |            |        |
|                                                                  | Název <u>s</u> ouboru:                                                                                                    | Sešit1                                                                                      |                                                                                                    |   | ~              | -          |        |
|                                                                  | Tyb sonporn:                                                                                                    | Sešit aplikace Exce                                                                         |                                                                                                    |   | ~              | 1          |        |
| Nástroje 🔻                                                       |                                                                                                    |                                                                                             |                                                                                                    | C | <u>U</u> ložit |            | Storno |

# 10.3 Otevření sešitu

Existující soubor otevřeme přes ikonu  $\stackrel{\frown}{=}$  Otevřít na panelu Standardní nebo přes menu Soubor  $\rightarrow$  Otevřít...

| 🖼 Microsoft Excel - Sešit1 |                  |                  |                  |                 |                |                  |      |            |
|----------------------------|------------------|------------------|------------------|-----------------|----------------|------------------|------|------------|
| : 🗐 🔤 Sou                  | bor              | Úpr <u>a</u> vy  | <u>Z</u> obrazit | Vlož <u>i</u> t | <u>F</u> ormát | <u>N</u> ástroje | Data | a <u>C</u> |
| : 🗅 🗋                      | <u>N</u> ov      | /ý               |                  |                 |                | Ctrl+            | N    | e -        |
| : Aria 🞽                   | <u>O</u> te      | vřít             |                  |                 |                | Ctrl+            | 0    | ആ          |
| <u> </u>                   | Zav              | vřít             |                  |                 |                |                  |      | -9         |
|                            | <u>U</u> lo:     | žit              |                  |                 |                | Ctrl+            | s    | F          |
| 1                          | Ulo              | žit <u>ja</u> ko |                  |                 |                |                  |      |            |
|                            | Ulo <sup>3</sup> | žit jako wel     | hovou strác      | ku              |                |                  |      |            |

Otevře se dialogové okno, kde v adresářové struktuře pevného disku počítače najdeme adresář a v něm daný soubor a potvrdíme tlačítkem **Otevřít**.

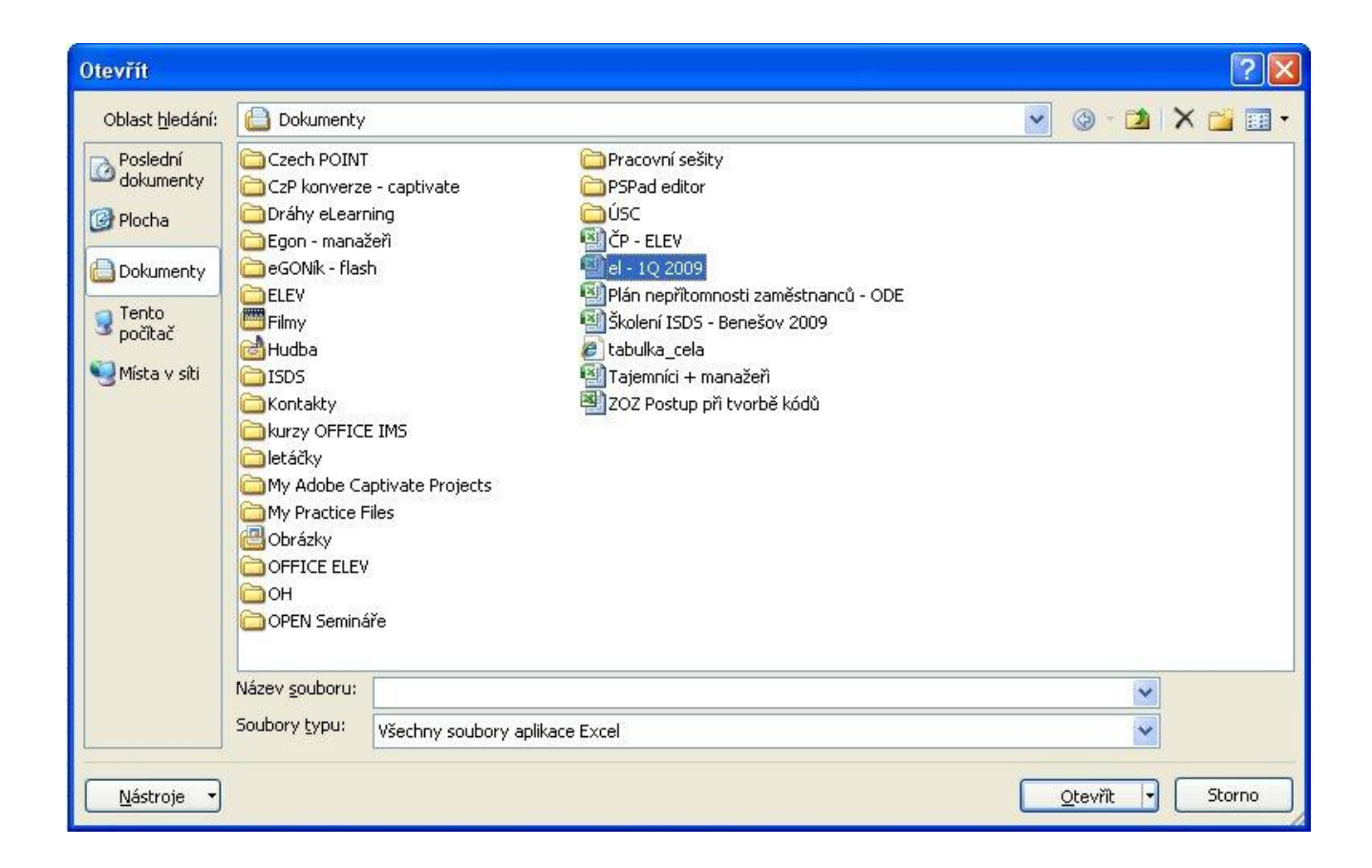

## 10.4 Videotutoriál

Videoprůvodce problematikou této kapitoly

# 11 Jednoduché výpočty

#### 11.1 Adresa buňky

Adresa buňky je jedinečný identifikátor každé buňky listu, sešitu.

#### Relativní adresa

Relativní adresa je adresa ve tvaru *sloupecřádek*. Například C3 odkazuje na buňku ve sloupci C na řádku číslo 3. Při kopírování buňky takto napsaná adresa reaguje automaticky na polohu buňky (přizpůsobuje se).

#### Absolutní adresa

Absolutní adresy jsou adresy, které obsahují znak(y) \$ (dolar). Tento symbol zaručí, že při kopírování zůstávají odkazy ukotveny a nemění se.

#### Adresa oblasti buněk

Oblast buněk se vymezuje zápisem ve tvaru *HorníLevýRoh:DolníPravýRoh*. Například zápis A1:D4 vymezuje souvislou obdélníkovou oblast, jejíž horní levý roh určuje buňka A1 a dolní pravý roh buňka D4.

Při vkládání adresy do řádku vzorců  $f_{a}$  se automaticky zapisuje relativní adresa. Pomocí klávesy **F4** se adresa změní na absolutní podle potřeby.

## 11.2Ikona Součet

Ikona **Σ** • **Součet** se nachází na panelu **Standardní**.

Pomocí této funkce můžeme vkládat do buňky základní vzorce, které používají hodnoty jiných buněk k určení hodnoty vlastní. Mezi základní funkce paří **Součet, Průměr, Počty, Maximum, Minimum**.

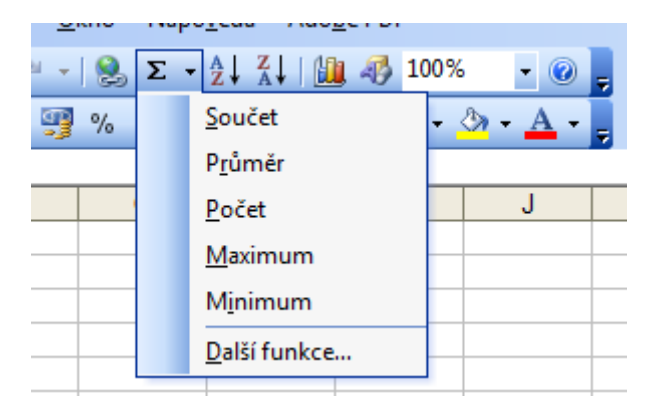

| Název        | Funkce                                   |
|--------------|------------------------------------------|
| Součet       | Vrátí součet všech čísel v oblasti buněk |
| Průměr       | Vrátí aritmetický průměr argumentů       |
| Počty        | Vrátí počet buněk v oblasti              |
| Maximum      | Vrátí maximální hodnotu z množiny hodnot |
| Minimum      | Vrátí minimální hodnotu z množiny hodnot |
| Další funkce | Otevře dialogové okno Vložit funkci      |

# 11.3 Vkládání vzorců pomocí průvodce

Průvodce vzorců je pomocník pro vkládání vzorců. Krok po kroku nás provede vložením vzorce bez nutnosti se orientovat v řádce vzorců.

Průvodce spustíme kliknutím na ikonu Vložit funkci 🗾 🏂

Otevře se dialogové okno **Vložit funkci**, kde je ovládání intuitivní a velmi jednoduché.

| Vložit funkci                                                                                                    |      |
|----------------------------------------------------------------------------------------------------|------|
| ⊻yhledat funkci:                                                                                                    |      |
| Zadejte stručný popis požadované činnosti a potom klepněte na Přejít tlačitko Přejít.                                                                                    |      |
| Vybrat <u>k</u> ategorii: Naposledy použité                                                                                                    |      |
| Vybrat <u>f</u> unkci:                                                                                                    |      |
| VYHLEDAT<br>PROČISTIT<br>KDYŽ<br>HLEDAT<br>CONCATENATE<br>ČÁST<br>SUMA                                                                                                   |      |
| <b>VYHLEDAT()</b><br>Vyhledá požadovanou hodnotu v matici nebo v oblasti obsahující jeden řádek<br>jeden sloupec. Funkce je poskytnuta k zajištění zpětné kompatibility. | nebo |
| Nápověda k této funkci OK Storno                                                                                                    | •    |

Funkce jsou rozdělené do kategorií tak, jak k sobě logicky patří. Například funkce Finanční, Text, Datum a čas, Vyhledávací, ...

#### 11.4 Vkládání vzorců ručně

Vkládání vzorců ručně je pro začátečníky trochu obtížnější, ale jakmile si tuto metodu vyzkoušíte, zjistíte, že v některých případech je mnohem rychlejší než pomocí průvodce. Jedná se zejména o klasické matematické operace **+ (sčítání), - (odčítání), \* (násobení), / (dělení)** a jejich kombinace. Pro správný výpočet je doporučeno používat závorky, jako v klasické aritmetice.

Samozřejmě lze vkládat i obtížnější vzorce s využitím interních funkcí, lze si též naprogramovat funkce vlastní. Toto ale přesahuje rámec základního kurzu.

Příklady ručně vkládaných vzorů:

| Vzorec          | Úkon                                |
|-----------------|-------------------------------------|
| = A1 + E21      | sečte obsah buněk A1 a E21          |
| = (A1 + B3) * 2 | součet buněk A1 a B3 vynásobí dvěma |

# 11.5 Videotutoriál

#### Videoprůvodce problematikou této kapitoly

# 12 Tisk 12.1 Kontrola rozložení před tiskem

V náhledu před tiskem můžeme zkontrolovat, jak bude výsledný list vytištěn tiskárnou na papír. Vidíme finální podobu sešitu, grafů, tabulek.

Náhledové okno spustíme přes ikonu  $\square$  Náhled na panelu Standardní nebo přes menu Soubor  $\rightarrow$  Náhled.

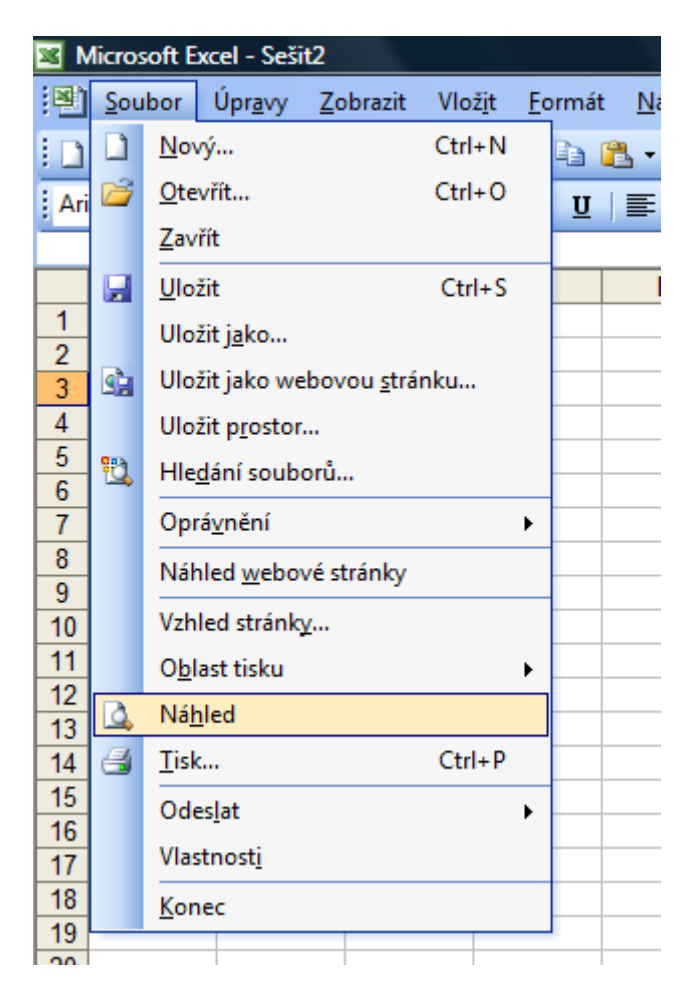

Následující obrázek ukazuje náhledové okno dokumentu:

| Microsoft Excel - Sešit1    |                                     |                 |          |
|-----------------------------|-------------------------------------|-----------------|----------|
| Další Předchozí Lupa Tisk ¥ | thled Okraje Zobrazit konce stránek | Zavřít Nápověda |          |
|                             |                                     |                 | ^        |
|                             |                                     |                 |          |
|                             | atoj                                |                 |          |
|                             |                                     |                 |          |
|                             |                                     |                 |          |
|                             |                                     |                 |          |
|                             |                                     |                 |          |
|                             |                                     |                 |          |
|                             |                                     |                 |          |
|                             |                                     |                 | -        |
|                             |                                     |                 |          |
|                             |                                     |                 |          |
|                             |                                     |                 |          |
|                             |                                     |                 |          |
|                             |                                     |                 |          |
|                             |                                     |                 |          |
|                             |                                     |                 |          |
|                             |                                     |                 | <b>~</b> |
| Náhled: stránka 1 z 1       |                                     | 123             |          |

Tlačítkem Zavřít okno zavřeme.

# 12.2 Tisk

Tisk dokumentu spustíme pomocí ikony  $\square$  Tisk na panelu Standardní nebo přes menu Soubor  $\rightarrow$  Tisk nebo klávesovou zkratkou CTRL + P.

Zavřít

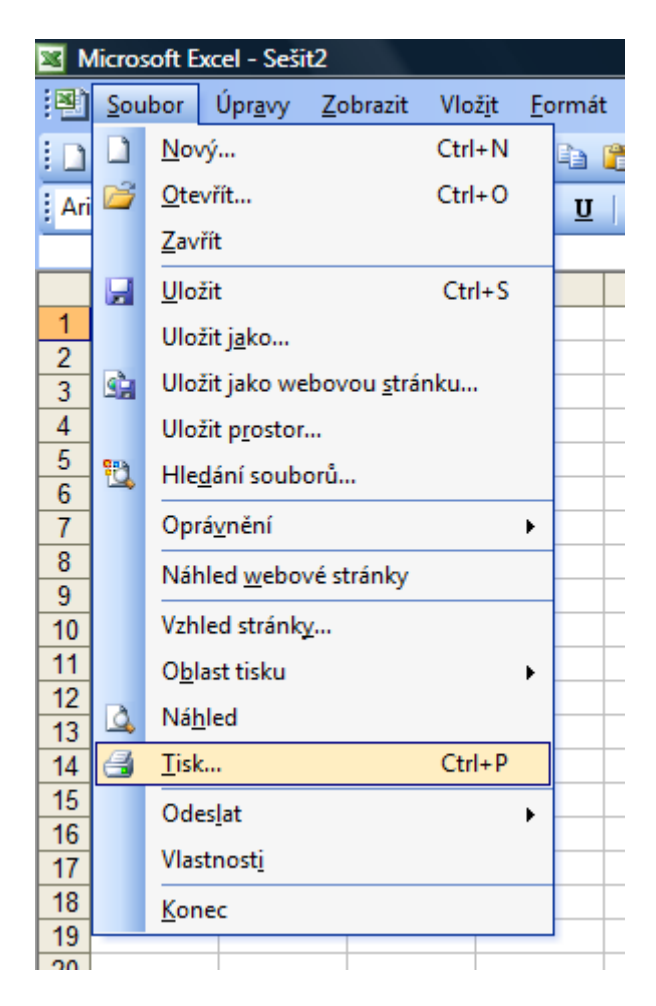

Dialogové okno **Tisk** je na následujícím obrázku.

| Tiskárna                                                                                    |                         |
|---------------------------------------------------------------------------------------------|-------------------------|
| Název: 🚳 PDF Complete                                                                       | Vlastnosti              |
| Stav: Nečinná<br>Typ: PDF Complete Converter<br>Kde: PDFC<br>Komentář: PDF Document Creator | Najít tiská <u>r</u> nu |
| Descab Holey                                                                                |                         |
|                                                                                             |                         |
| O Stránky Od: Do:                                                                           |                         |
| Tisknout                                                                                    |                         |
| ○ Vý <u>b</u> ěr ○ Celý sešit                                                               |                         |
| 💿 Aktivní listy 📀 Tabulka                                                                   |                         |
| 🔲 Ignorovat oblasti tisku                                                                   |                         |

V části **Tiskárna - Název** vybereme příslušnou tiskárnu, na které chceme dokument vytisknout.

**Rozsah tisku** určuje stránky, které chceme vytisknout. **Tisknout - Výběr** použijeme, pokud budeme chtít tisknout jen vybranou část listu.

V části **Počet kopií** nastavíme číslo, které udává, v kolika kopiích chceme dokument tisknout.

Volba Kompletovat tiskne opakovaně celý dokument najednou.

Pokud bychom chtěli tisknout dokument oboustranně, klikneme na tlačítko **Vlastnosti**, otevře se nové okno příslušné k nastavování parametrů tiskárny, a zde nastavíme duplexní tisk. (Pokud tiskárna duplexní tisk neumožňuje - je možné nejdříve vytisknout liché a pak sudé stránky dokumentu)

# 13 Úkoly k procvičování

Pro testování nabytých znalostí je připraven následující úkol. Stáhněte si tyto soubory:

- <u>Faktura startovací dokument</u>
- <u>Faktura výsledný dokument</u>
- <u>Postup práce</u>

Otevřete soubor Postup práce a postupujte podle návodu.

Pokud si nevíte rady, podívejte se na Videotutoriál úkolu (mějte strpení - dlouho se stahuje)

#### Další úkoly:

Vytvořte následující dokumenty:

- 1. Docházka studenta
- 2. <u>Kalendář 2010</u>
- 3. Osobní rozpočet

# 14 Souhrn

V tomto modulu jsme se seznámili se základní obsluhou aplikace pro tvorbu tabulkových dokumentů. V závěrečném příkladu jsme si nabyté znalosti ověřili a upevnili.

# 15 Informační zdroje

- <u>http://office.microsoft.com</u>
- Brož M.: Microsoft Office Excel 2003 -- Podrobná uživatelská příručka, Computer press
- Navrátil P.: Excel 2003 pro školy, Computer Media